# SIEMENS

## SIMATIC 505

## 505–2556 Sixteen Channel Isolated Thermocouple Input Module

Installation and Operation Guide

Order Number: PPX:505–8133–1 Manual Assembly Number: 2807059–0001 Original Edition

### **DANGER**

DANGER indicates an imminently hazardous situation that, if not avoided, will result in death or serious injury.

DANGER is limited to the most extreme situations.

#### 

WARNING indicates a potentially hazardous situation that, if not avoided, could result in death or serious injury, and/or property damage.

### 

CAUTION indicates a potentially hazardous situation that, if not avoided, could result in minor or moderate injury, and/or damage to property.

CAUTION is also used for property-damage-only accidents.

Copyright 1998 by Siemens Energy & Automation, Inc. All Rights Reserved — Printed in USA

Reproduction, transmission, or use of this document or contents is not permitted without express consent of Siemens Energy & Automation, Inc. All rights, including rights created by patent grant or registration of a utility model or design, are reserved.

Since Siemens Energy & Automation, Inc., does not possess full access to data concerning all of the uses and applications of customer's products, we do not assume responsibility either for customer product design or for any infringements of patents or rights of others which may result from our assistance.

### MANUAL PUBLICATION HISTORY

SIMATIC 505–2556 Thermocouple Input Module Installation and Operation Guide Order Manual Number: PPX:505–8133–1

Refer to this history in all correspondence and/or discussion about this manual.

| Event          | Date  | Description                   |
|----------------|-------|-------------------------------|
| Original Issue | 05/98 | Original Issue (2807059-0001) |

### LIST OF EFFECTIVE PAGES

| Pages                   | Description | Pages | Description |
|-------------------------|-------------|-------|-------------|
| Cover/Copyright         | Original    |       |             |
| History/Effective Pages | Original    |       |             |
| iii — x                 | Original    |       |             |
| 1-1 — 1-7               | Original    |       |             |
| 2-1 — 2-13              | Original    |       |             |
| 3-1 — 3-31              | Original    |       |             |
| A-1 — A-1               | Original    |       |             |
| B-1 — B-2               | Original    |       |             |
| C-1 — C-1               | Original    |       |             |
| D-1 — D-1               | Original    |       |             |
| Registration            | Original    |       |             |

# Contents

#### Preface

| Cha | pter 1 Description                                                                                                    |                                        |
|-----|----------------------------------------------------------------------------------------------------|----------------------------------------|
| 1.1 | Front Panel Description         Active LED         Input Terminals for Channels 1–16                                                                                                    | <b>1-2</b><br>1-2<br>1-2               |
| 1.2 | Operation and Configuration<br>Asynchronous Operation<br>Immediate I/O Compatibility<br>J, K, R, S, T, E, or L Thermocouples<br>Digital Word Map                                                                | <b>1-3</b><br>1-3<br>1-3<br>1-3<br>1-3 |
| 1.3 | Thermocouple Input to Digital Conversion         Engineering Units       Scale Units         Scale Units       Effect of Out-of-Range Input Signals         Resolution       Analog-to-Digital Converter Filter | <b>1-4</b><br>1-4<br>1-4<br>1-7<br>1-7 |
| Cha | pter 2 Installation                                                                                                    |                                        |
| 2.1 | Getting Started<br>Planning the Installation<br>Calculating the I/O Base Power Budget<br>Unpacking the Module                                                                                                   | <b>2-2</b><br>2-2<br>2-2<br>2-2        |
| 2.2 | Configuring the Module<br>Selecting Thermocouple or Millivolt Measurement via DIP Switch<br>Selecting Thermocouple Type Input via Hardware Jumpers                                                              | <b>2-3</b><br>2-4<br>2-4               |

Selecting PLC Login Mode

Selecting Data Format

Selecting Digital Filtering

Select Degrees Celsius or Fahrenheit

Inserting the Module Into the I/O Base

Wiring the Input Connectors .....

Connecting the Shield Wiring

2-4

2-4

2-5

2-6

2-7

2-8

2-10

### Chapter 3 Advanced Function Programming

| 3.1  | Advanced Software Functions                                                                                                    | 3-2                                                                          |
|------|----------------------------------------------------------------------------------------------------|------------------------------------------------------------------------------|
|      | Introduction<br>Overview of the Advanced Functions<br>Setting the Module Configuration Jumper<br>Logging the Module in the Controller I/O Configuration Memory                                                                | 3-2<br>3-2<br>3-3<br>3-4                                                     |
| 3.2  | Internal Register Structures                                                                                                    | 3-5                                                                          |
|      | Description of the I/O Registers<br>Input Registers<br>Output Registers<br>Control Registers<br>Inputs<br>Outputs<br>Loading Data into the SIMATIC 505–2556 Module                                                            | 3-5<br>3-5<br>3-7<br>3-8<br>3-8<br>3-10<br>3-11                              |
| 3.3  | Loading Programs into the I/O Module                                                                                                    | 3-15                                                                         |
| 3.4  | Timing Considerations       Timing Constraints When Using Advanced Functions                                                                                                    | <b>3-18</b><br>3-18                                                          |
| 3.5  | Additional Information about Each Function                                                                                                    | 3-19                                                                         |
|      | Default Values<br>Degrees Centigrade or Degrees Fahrenheit<br>Scaling<br>Alarm Setpoints<br>Digital Filtering<br>Averaging<br>Peak and Valley Hold<br>Peak and Valley Hold Reset<br>Flag Bits<br>Advanced Function Precedence | 3-19<br>3-20<br>3-20<br>3-21<br>3-22<br>3-22<br>3-23<br>3-23<br>3-23<br>3-24 |
| 3.6  | Troubleshooting                                                                                                    | 3-25                                                                         |
|      | Troubleshooting the System                                                                                                    | 3-25                                                                         |
| 3.7  | I/O Register Quick Reference                                                                                                    | 3-27                                                                         |
| 3.8  | V or K Memory Configuration Tables                                                                                                    | 3-28                                                                         |
| 3.9  | Addressing Worksheet                                                                                                    | 3-30                                                                         |
| 3.10 | Items Unique to the SIMATIC 505-2556 Module                                                                                                    | 3-31                                                                         |
| Appe | ndix A Troubleshooting                                                                                                    | A-1                                                                          |
| Appe | ndix B Specifications                                                                                                    | B-1                                                                          |
| Appe | ndix C Jumper Settings Log Sheet                                                                                                    | C-1                                                                          |
| Appe | ndix D Thermocouple Wire Guide                                                                                                    | D-1                                                                          |

### List of Figures

| 1-1<br>1-2                                                                                                    | SIMATIC 505-2556 Front Panel DescriptionWord Input to the PLC from the Module                                                                                                    | 1-2<br>1-3                                                                                                    |
|----------------------------------------------------------------------------------------------------|----------------------------------------------------------------------------------------------------|----------------------------------------------------------------------------------------------------|
| 1-3                                                                                                    | Example Change in Input Level                                                                                                    | 1-4                                                                                                    |
| 1-4                                                                                                    | Effect of Voltage Input on Type J Thermocouple                                                                                                    | 1-5                                                                                                    |
| 1-5                                                                                                    | Effect of Voltage Input on Type K Thermocouple                                                                                                    | 1-5                                                                                                    |
| 1-6                                                                                                    | Effect of Voltage Input on Type R Thermocouple                                                                                                    | 1-5                                                                                                    |
| 1-7                                                                                                    | Effect of Voltage Input on Type S Thermocouple                                                                                                    | 1-5                                                                                                    |
| 1-8                                                                                                    | Effect of Voltage Input on Type T Thermocouple                                                                                                    | 1-6                                                                                                    |
| 1-9                                                                                                    | Effect of Voltage Input on Type E Thermocouple                                                                                                    | 1-6                                                                                                    |
| 1-10                                                                                                    | Effect of Voltage Input on Type L Thermocouple                                                                                                    | 1-6                                                                                                    |
| 1-11                                                                                                    | Effect of Voltage Input on Millivolt Range                                                                                                    | 1-6                                                                                                    |
| 1-12                                                                                                    | Input Resolution                                                                                                    | 1-7                                                                                                    |
| 2-1                                                                                                    | Factory Configuration Jumper Settings                                                                                                    | 2-6                                                                                                    |
| 2-2                                                                                                    | Configuration Jumper Location                                                                                                    | 2-7                                                                                                    |
| 2-3                                                                                                    | Input Connector Wiring                                                                                                    | 2-8                                                                                                    |
| 2-4                                                                                                    | Thermocouple Wiring Application                                                                                                    | 2-9                                                                                                    |
| 2-5                                                                                                    | Millivolt Wiring Application                                                                                                    | 2-9                                                                                                    |
| 2-6                                                                                                    | Cable Grounding                                                                                                    | 2-11                                                                                                    |
|                                                                                                    |                                                                                                    |                                                                                                    |
| 2-7                                                                                                    | Example Configuration Chart                                                                                                    | 2-12                                                                                                    |
| 2-7<br>3-1                                                                                                    | Example Configuration Chart         Configuring the SIMATIC 505–2556 Module for Advanced Features                                                                                                    | 2-12<br>3-3                                                                                                    |
| 2-7<br>3-1<br>3-2                                                                                                    | Example Configuration Chart         Configuring the SIMATIC 505–2556 Module for Advanced Features         SIMATIC 505–2556 I/O Configuration Chart                                                                                                    | 2-12<br>3-3<br>3-4                                                                                                    |
| 2-7<br>3-1<br>3-2<br>3-3                                                                                                    | Example Configuration Chart<br>Configuring the SIMATIC 505–2556 Module for Advanced Features<br>SIMATIC 505–2556 I/O Configuration Chart<br>Input Flag Bits                                                                                                    | 2-12<br>3-3<br>3-4<br>3-6                                                                                                    |
| 2-7<br>3-1<br>3-2<br>3-3<br>3-4                                                                                                    | Example Configuration Chart<br>Configuring the SIMATIC 505–2556 Module for Advanced Features<br>SIMATIC 505–2556 I/O Configuration Chart<br>Input Flag Bits<br>Discrete Handshake Inputs                                                                                                    | 2-12<br>3-3<br>3-4<br>3-6<br>3-9                                                                                                    |
| 2-7<br>3-1<br>3-2<br>3-3<br>3-4<br>3-5                                                                                                   | Example Configuration Chart<br>Configuring the SIMATIC 505–2556 Module for Advanced Features<br>SIMATIC 505–2556 I/O Configuration Chart<br>Input Flag Bits<br>Discrete Handshake Inputs<br>Data Transfer Control Bits                                                                                                    | 2-12<br>3-3<br>3-4<br>3-6<br>3-9<br>3-10                                                                                                    |
| 2-7<br>3-1<br>3-2<br>3-3<br>3-4<br>3-5<br>3-6                                                                                            | Example Configuration Chart<br>Configuring the SIMATIC 505–2556 Module for Advanced Features<br>SIMATIC 505–2556 I/O Configuration Chart<br>Input Flag Bits<br>Discrete Handshake Inputs<br>Data Transfer Control Bits<br>Data Loading Process                                                                                                    | 2-12<br>3-3<br>3-4<br>3-6<br>3-9<br>3-10<br>3-11                                                                                                 |
| 2-7<br>3-1<br>3-2<br>3-3<br>3-4<br>3-5<br>3-6<br>3-7                                                                                     | Example Configuration Chart<br>Configuring the SIMATIC 505–2556 Module for Advanced Features<br>SIMATIC 505–2556 I/O Configuration Chart<br>Input Flag Bits<br>Discrete Handshake Inputs<br>Data Transfer Control Bits<br>Data Loading Process<br>Sample Low and High Alarm Setpoints                                                                                                    | 2-12<br>3-3<br>3-4<br>3-6<br>3-9<br>3-10<br>3-11<br>3-12                                                                                         |
| 2-7<br>3-1<br>3-2<br>3-3<br>3-4<br>3-5<br>3-6<br>3-7<br>3-8                                                                              | Example Configuration Chart<br>Configuring the SIMATIC 505–2556 Module for Advanced Features<br>SIMATIC 505–2556 I/O Configuration Chart<br>Input Flag Bits<br>Discrete Handshake Inputs<br>Data Transfer Control Bits<br>Data Loading Process<br>Sample Low and High Alarm Setpoints<br>The Module_Ready Bit                                                                                                    | 2-12<br>3-3<br>3-4<br>3-6<br>3-9<br>3-10<br>3-11<br>3-12<br>3-12                                                                                 |
| 2-7<br>3-1<br>3-2<br>3-3<br>3-4<br>3-5<br>3-6<br>3-7<br>3-8<br>3-9                                                                       | Example Configuration Chart<br>Configuring the SIMATIC 505–2556 Module for Advanced Features<br>SIMATIC 505–2556 I/O Configuration Chart<br>Input Flag Bits<br>Discrete Handshake Inputs<br>Data Transfer Control Bits<br>Data Loading Process<br>Sample Low and High Alarm Setpoints<br>The Module_Ready Bit<br>Identifying the Data Being Transferred                                                                                                    | 2-12<br>3-3<br>3-4<br>3-6<br>3-9<br>3-10<br>3-11<br>3-12<br>3-12<br>3-13                                                                         |
| 2-7<br>3-1<br>3-2<br>3-3<br>3-4<br>3-5<br>3-6<br>3-7<br>3-8<br>3-9<br>3-10                                                               | Example Configuration Chart<br>Configuring the SIMATIC 505–2556 Module for Advanced Features<br>SIMATIC 505–2556 I/O Configuration Chart<br>Input Flag Bits<br>Discrete Handshake Inputs<br>Data Transfer Control Bits<br>Data Loading Process<br>Sample Low and High Alarm Setpoints<br>The Module_Ready Bit<br>Identifying the Data Being Transferred<br>The Data_Ready Bit                                                                                                    | 2-12<br>3-3<br>3-4<br>3-6<br>3-9<br>3-10<br>3-11<br>3-12<br>3-12<br>3-13<br>3-13                                                                 |
| 2-7<br>3-1<br>3-2<br>3-3<br>3-4<br>3-5<br>3-6<br>3-7<br>3-8<br>3-9<br>3-10<br>3-11                                                       | Example Configuration Chart<br>Configuring the SIMATIC 505–2556 Module for Advanced Features<br>SIMATIC 505–2556 I/O Configuration Chart<br>Input Flag Bits<br>Discrete Handshake Inputs<br>Data Transfer Control Bits<br>Data Loading Process<br>Sample Low and High Alarm Setpoints<br>The Module_Ready Bit<br>Identifying the Data Being Transferred<br>The Data_Ready Bit<br>Enabling the Functions Loaded                                                                                                    | 2-12<br>3-3<br>3-4<br>3-6<br>3-9<br>3-10<br>3-11<br>3-12<br>3-12<br>3-12<br>3-13<br>3-13<br>3-14                                                 |
| 2-7<br>3-1<br>3-2<br>3-3<br>3-4<br>3-5<br>3-6<br>3-7<br>3-8<br>3-9<br>3-10<br>3-11<br>3-12                                               | Example Configuration Chart<br>Configuring the SIMATIC 505–2556 Module for Advanced Features<br>SIMATIC 505–2556 I/O Configuration Chart<br>Input Flag Bits<br>Discrete Handshake Inputs<br>Data Transfer Control Bits<br>Data Loading Process<br>Sample Low and High Alarm Setpoints<br>The Module_Ready Bit<br>Identifying the Data Being Transferred<br>The Data_Ready Bit<br>Enabling the Functions Loaded<br>Loading the Enable Bits                                                                                                    | 2-12<br>3-3<br>3-4<br>3-6<br>3-9<br>3-10<br>3-11<br>3-12<br>3-12<br>3-13<br>3-13<br>3-14<br>3-14                                                 |
| 2-7<br>3-1<br>3-2<br>3-3<br>3-4<br>3-5<br>3-6<br>3-7<br>3-8<br>3-9<br>3-10<br>3-11<br>3-12<br>3-13                                       | Example Configuration Chart<br>Configuring the SIMATIC 505–2556 Module for Advanced Features<br>SIMATIC 505–2556 I/O Configuration Chart<br>Input Flag Bits<br>Discrete Handshake Inputs<br>Data Transfer Control Bits<br>Data Loading Process<br>Sample Low and High Alarm Setpoints<br>The Module_Ready Bit<br>Identifying the Data Being Transferred<br>The Data_Ready Bit<br>Enabling the Functions Loaded<br>Loading the Enable Bits<br>Startup Relay Ladder Logic                                                                                                    | 2-12<br>3-3<br>3-4<br>3-6<br>3-9<br>3-10<br>3-11<br>3-12<br>3-12<br>3-13<br>3-13<br>3-14<br>3-14<br>3-14                                         |
| 2-7<br>3-1<br>3-2<br>3-3<br>3-4<br>3-5<br>3-6<br>3-7<br>3-8<br>3-9<br>3-10<br>3-11<br>3-12<br>3-13<br>3-14                               | Example Configuration Chart<br>Configuring the SIMATIC 505–2556 Module for Advanced Features<br>SIMATIC 505–2556 I/O Configuration Chart<br>Input Flag Bits<br>Discrete Handshake Inputs<br>Data Transfer Control Bits<br>Data Loading Process<br>Sample Low and High Alarm Setpoints<br>The Module_Ready Bit<br>Identifying the Data Being Transferred<br>The Data_Ready Bit<br>Enabling the Functions Loaded<br>Loading the Enable Bits<br>Startup Relay Ladder Logic<br>Peak/Valley Truth Table                                                                                                    | 2-12<br>3-3<br>3-4<br>3-6<br>3-9<br>3-10<br>3-11<br>3-12<br>3-12<br>3-13<br>3-13<br>3-14<br>3-14<br>3-16<br>3-22                                 |
| 2-7<br>3-1<br>3-2<br>3-3<br>3-4<br>3-5<br>3-6<br>3-7<br>3-8<br>3-7<br>3-8<br>3-9<br>3-10<br>3-11<br>3-12<br>3-13<br>3-14<br>3-15         | Example Contiguration Chart<br>Configuring the SIMATIC 505–2556 Module for Advanced Features<br>SIMATIC 505–2556 I/O Configuration Chart<br>Input Flag Bits<br>Discrete Handshake Inputs<br>Data Transfer Control Bits<br>Data Loading Process<br>Sample Low and High Alarm Setpoints<br>The Module_Ready Bit<br>Identifying the Data Being Transferred<br>The Data_Ready Bit<br>Enabling the Functions Loaded<br>Loading the Enable Bits<br>Startup Relay Ladder Logic<br>Peak/Valley Truth Table<br>Peak/Valley Reset Truth Table                                                                                                    | 2-12<br>3-3<br>3-4<br>3-6<br>3-9<br>3-10<br>3-11<br>3-12<br>3-12<br>3-13<br>3-13<br>3-14<br>3-14<br>3-14<br>3-16<br>3-22<br>3-23                 |
| 2-7<br>3-1<br>3-2<br>3-3<br>3-4<br>3-5<br>3-6<br>3-7<br>3-8<br>3-7<br>3-8<br>3-9<br>3-10<br>3-11<br>3-12<br>3-13<br>3-14<br>3-15<br>3-16 | Example Configuration Chart<br>Configuring the SIMATIC 505–2556 Module for Advanced Features<br>SIMATIC 505–2556 I/O Configuration Chart<br>Input Flag Bits<br>Discrete Handshake Inputs<br>Data Transfer Control Bits<br>Data Loading Process<br>Sample Low and High Alarm Setpoints<br>The Module_Ready Bit<br>Identifying the Data Being Transferred<br>The Data_Ready Bit<br>Enabling the Functions Loaded<br>Loading the Enable Bits<br>Startup Relay Ladder Logic<br>Peak/Valley Truth Table<br>Mapping Bit Position to Channel Number                                                                                                    | 2-12<br>3-3<br>3-4<br>3-6<br>3-9<br>3-10<br>3-11<br>3-12<br>3-13<br>3-13<br>3-13<br>3-14<br>3-14<br>3-16<br>3-22<br>3-23<br>3-23                 |
| 2-7<br>3-1<br>3-2<br>3-3<br>3-4<br>3-5<br>3-6<br>3-7<br>3-8<br>3-7<br>3-10<br>3-11<br>3-12<br>3-13<br>3-14<br>3-15<br>3-16<br>3-17       | Example Configuration Chart<br>Configuring the SIMATIC 505–2556 Module for Advanced Features .<br>SIMATIC 505–2556 I/O Configuration Chart .<br>Input Flag Bits .<br>Discrete Handshake Inputs .<br>Data Transfer Control Bits .<br>Data Loading Process .<br>Sample Low and High Alarm Setpoints .<br>The Module_Ready Bit .<br>Identifying the Data Being Transferred .<br>The Data_Ready Bit .<br>Enabling the Functions Loaded .<br>Loading the Enable Bits .<br>Startup Relay Ladder Logic .<br>Peak/Valley Truth Table .<br>Peak/Valley Reset Truth Table .<br>Mapping Bit Position to Channel Number .<br>I/O Register Quick Reference . | 2-12<br>3-3<br>3-4<br>3-6<br>3-9<br>3-10<br>3-11<br>3-12<br>3-12<br>3-13<br>3-13<br>3-14<br>3-14<br>3-14<br>3-16<br>3-22<br>3-23<br>3-23<br>3-27 |

| A-1 | Troubleshooting Matrix                | A-1 |
|-----|---------------------------------------|-----|
| C-1 | Factory Configuration Jumper Settings | C-1 |
| D-1 | Thermocouple Wire Guide               | D-1 |

#### List of Tables

| 3-1  | Input and Output Register Offsets            | 3-5  |
|------|----------------------------------------------|------|
| 3-2  | Input Channel Data                           | 3-5  |
| 3-3  | Peak/Valley Hold Input Words                 | 3-6  |
| 3-4  | Output Data Registers                        | 3-7  |
| 3-5  | Function Enable Bits                         | 3-8  |
| 3-6  | Data Identification Bits                     | 3-10 |
| 3-7  | Timing Overhead for Functions Enabled        | 3-18 |
| 3-8  | Default Function Values                      | 3-19 |
| 3-9  | Default Function Values for SIMATIC 505–2556 | 3-19 |
| 3-10 | Troubleshooting Flow Diagram                 | 3-26 |
| B-1  | Physical and Environmental Specifications    | B-1  |

This Installation and Operation Guide provides installation and operation instructions for the SIMATIC® 505–2556 Sixteen Channel Isolated Thermocouple Input Module for SIMATIC 505 programmable controllers. We assume you are familiar with the operation of SIMATIC 505 programmable controllers. Refer to the appropriate SIMATIC user documentation for specific information on the SIMATIC 505 programmable controllers and I/O modules.

This Installation and Operation Guide is organized as follows:

- Chapter 1 provides a description of the module.
- Chapter 2 covers installation and wiring.
- Chapter 3 is a guide to advanced function programming.
- Appendix A is a guide to troubleshooting
- Appendix B is a table of specifications.
- Appendix C is a log sheet for your configuration jumper settings.
- Appendix D is a Thermocouple Wire Guide

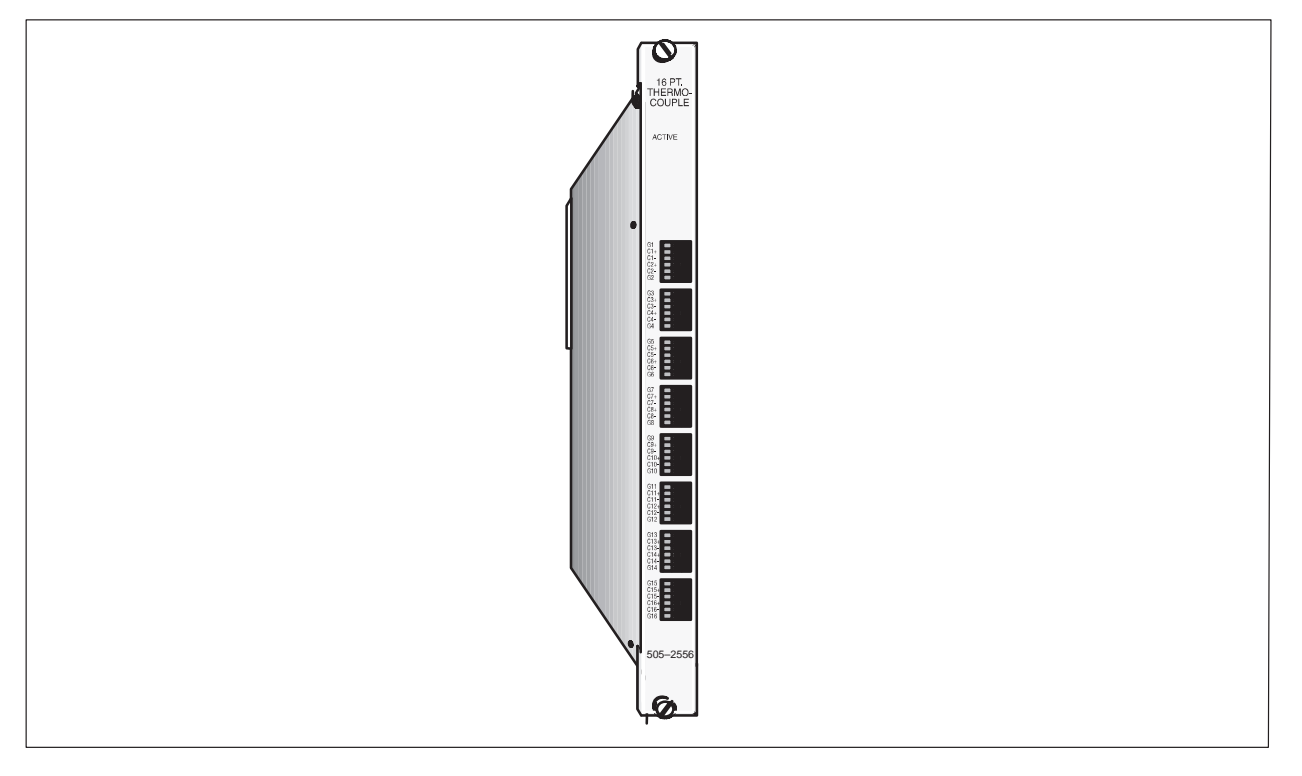

Figure 1 SIMATIC 505-2556 16-Channel Isolated Thermocouple Input Module

| Related Manuals                        | Additional manuals that have relevant information include the following:                                                                                                    |
|----------------------------------------|----------------------------------------------------------------------------------------------------|
|                                        | • SIMATIC 545/555/575 System Manual (PPX:505-8201-x).                                                                                                    |
|                                        | • <i>SIMATIC 545/555/575 Programming Reference User Manual</i> (PPX:505–8204–x).                                                                                                    |
|                                        | • SIMATIC 505 TISOFT2 <sup>™</sup> User Manual (PPX:TS505-8101-x).                                                                                                    |
|                                        | Refer to material in these manuals as necessary for additional information about programming and operating your 545/555/575 system.                                                                                                    |
| Agency Standards                       | Series 505 products have been developed with consideration of the draft<br>standard of the International Electrotechnical Commission Committee<br>proposed standard (IEC–65A/WG6) for programmable controllers (released<br>as IEC 1131–2, Programmable Controllers, Part 2: Equipment<br>Requirements and Tests, First Edition, 1992–09). Contact Siemens Energy<br>& Automation, Inc., for information about regulatory agency approvals that<br>have been obtained on Series 505 units. |
| Agency Approvals                       | Agency approvals are the following:                                                                                                    |
|                                        | <ul> <li>UL-listed (industrial control equipment)</li> <li>CUL (Canadian UL)</li> <li>FM (Class I, Div. 2, Group A, B, C, D Hazardous Locations)</li> </ul>                                                                                                    |
| European<br>Community (CE)<br>Approval | Generally, products listed in this manual comply with the essential<br>requirements of European Community EMC Directive, number 89/336/EEC,<br>and carry the CE label. See the declaration of conformity included with each<br>CPU for a listing of specific products and compliance details.                                                                                                    |
| Technical<br>Assistance                | For additional technical assistance, call the Siemens Technical Services<br>Group in Johnson City, Tennessee at 1-800-942-5697 or 423-461-2522, or<br>contact them by e-mail at <b>simatic.hotline@sea.siemens.com</b> . For<br>technical assistance outside the United States, call 49-911-895-7000.                                                                                                    |

# *Chapter 1* Description

| 1.1 | Front Panel Description         Active LED         Input Terminals for Channels 1–16                                                                                                    | <b>1-2</b><br>1-2<br>1-2               |
|-----|----------------------------------------------------------------------------------------------------|----------------------------------------|
| 1.2 | Operation and Configuration<br>Asynchronous Operation<br>Immediate I/O Compatibility<br>J, K, R, S, T, E, or L Thermocouples<br>Digital Word Map                                                  | <b>1-3</b><br>1-3<br>1-3<br>1-3<br>1-3 |
| 1.3 | Thermocouple Input to Digital Conversion         Engineering Units         Scale Units         Effect of Out-of-Range Input Signals         Resolution         Analog-to-Digital Converter Filter | <b>1-4</b><br>1-4<br>1-4<br>1-7<br>1-7 |

#### 1.1 Front Panel Description

|                                      | The Sixteen Channel Thermocouple Input Module is a member of Siemens<br>Energy & Automation, Inc., family of I/O modules compatible with the<br>SIMATIC 505 programmable controllers. The SIMATIC 505–2556 is<br>designed to translate a J, K, R, S, T, E, and L (DIN J) thermocouple or<br>millivolt input signal into an equivalent digital word which is then sent to<br>the programmable controller (PLC). |
|--------------------------------------|----------------------------------------------------------------------------------------------------|
|                                      | The SIMATIC 505–2556 Thermocouple Input Module features built–in independent internal cold junction compensation and linearization for each thermocouple input for Types J, K, E, R, S, L, and T. No external cold junction compensation is required.                                                                                                    |
| Active LED                           | The Active LED is illuminated when the module is functioning normally. If the Active LED is not lit, refer to Chapter 3 for troubleshooting.                                                                                                    |
| Input Terminals for<br>Channels 1–16 | The SIMATIC 505–2556 uses a fixed wire press in connector to minimize the effects of the connector mettalurgy on the accuracy of the measurement. This connector provides wiring terminals for channels 1–16.                                                                                                    |

Figure 1-1 shows the front panel of the SIMATIC 505–2556.

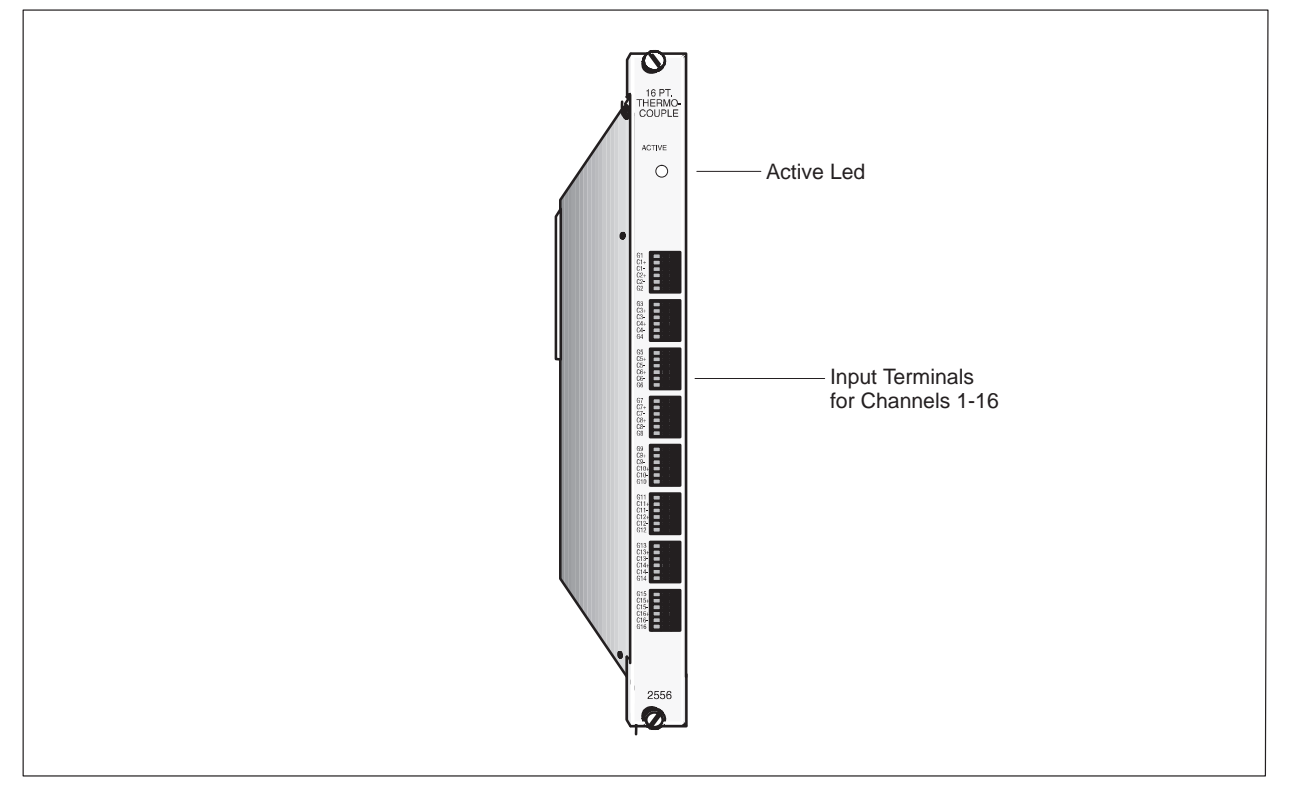

Figure 1-1 SIMATIC 505-2556 Front Panel Description

### 1.2 Operation and Configuration

| Asynchronous<br>Operation               | The module operates asynchronously with respect to the PLC; a scan of the PLC and input sampling of the module do not occur at the same time.<br>Instead, the module will translate all inputs in one module update (24 milliseconds maximum) and store the translated words in a buffer memory.<br>The PLC retrieves the stored words from the module buffer memory at the start of the I/O scan.              |
|-----------------------------------------|----------------------------------------------------------------------------------------------------|
| Immediate I/O<br>Compatibility          | The SIMATIC 505–2556 has been tested and is compatible with the Immediate Read function of the SIMATIC 545 and 555 PLC. The SIMATIC 505–2556 is compatible with 545 and 555 PLCs. It is compatible with the 525 PLCs in 16WX mode only.                                                                                                    |
| J, K, R, S, T, E, or L<br>Thermocouples | Each of the module's sixteen channels may be configured to receive either J, K, R, S, T, E, or L thermocouple input signals or a DC voltage signal ranging from $-55$ to $+55$ millivolts. Selection of thermocouple type or millivolts are made via internal DIP switch settings and hardware jumpers (see Sections 2.4.1 and 2.4.2).                                                                          |
| Digital Word Map                        | Thermocouple and/or millivolt signals are translated into a 14–bit digital word. Since the PLC requires a 16–bit input word, the 14–bit value from the converter is placed into a 16–bit word for transmittal to the controller. As shown in Figure 1-2, of the two bits not used for the digital word, one is used to show the sign of the word, while the other is used to note values which are "overrange." |

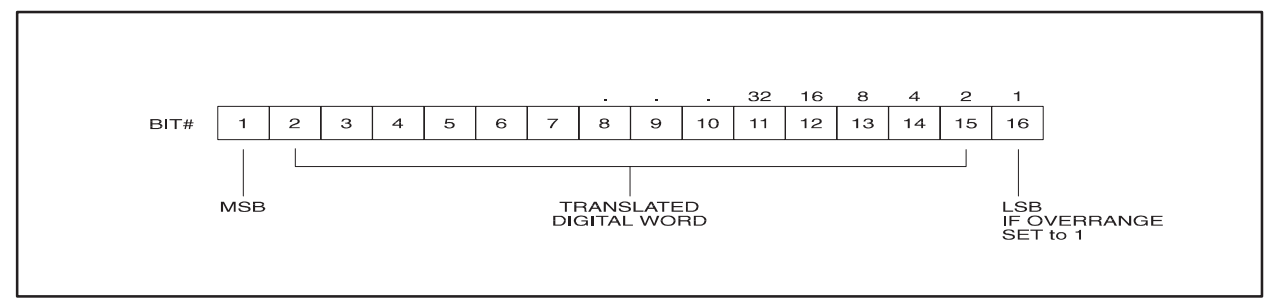

Figure 1-2 Word Input to the PLC from the Module

**Engineering Units** The following equations may be used to calculate the digital word in decimal format which will result from a particular thermocouple input:

Thermocouple Mode, Digital Word (WX) = Degrees X10 Millivolt Mode, Digital Word (WX) = Millivolts X100

As an example, the following figure illustrates the effects of a change in input level going from  $0^{\circ}$  to  $102.4^{\circ}$  F in the Thermocouple Input Mode.

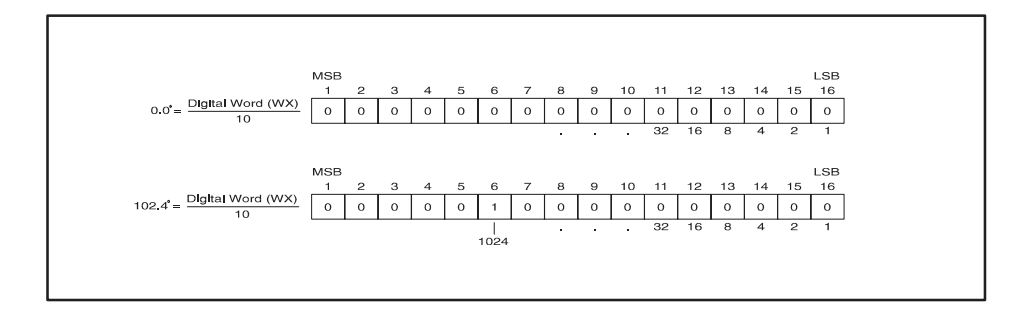

Figure 1-3 Example Change in Input Level

**Scale Units** When data format is selected as SCALE the full temperature range of the thermocouple is scaled as an unsigned integer from 0-32000. The following formula may be used to calculate the scaled integer value. Scaled Integer = (measured temp – min temp)  $\div$  (max temp – min temp) x 32000 For example the scaled integer offset at 0°C for a Type J thermocouple is: Scaled integer =  $0 - (-210) \div (760 - (-210)) \times 32000 = 6928$ Effect of Thermocouple inputs exceeding the ANSI standard of 760 degrees C for **Out-of-Range Input** Type J, or 1768 degrees C for Type R and S, and 1000 degrees C for Type E will cause the overrange bit to be set and the maximum temperature for Signals that thermocouple type to be returned. Open thermocouples report temperatures that are out of the allowable range. This condition may occur due to failure of the thermocouple or due to the thermocouple wire being cut or disconnected. The SIMATIC 505-2556 will report an open thermocouple condition within 200 milliseconds.

NOTE: The SIMATIC 505–2556 uses the least significant bit (16) to indicate an open thermocouple. The value of this bit is set to 1 when this condition occurs. An open thermocouple condition will report within 200 milliseconds.

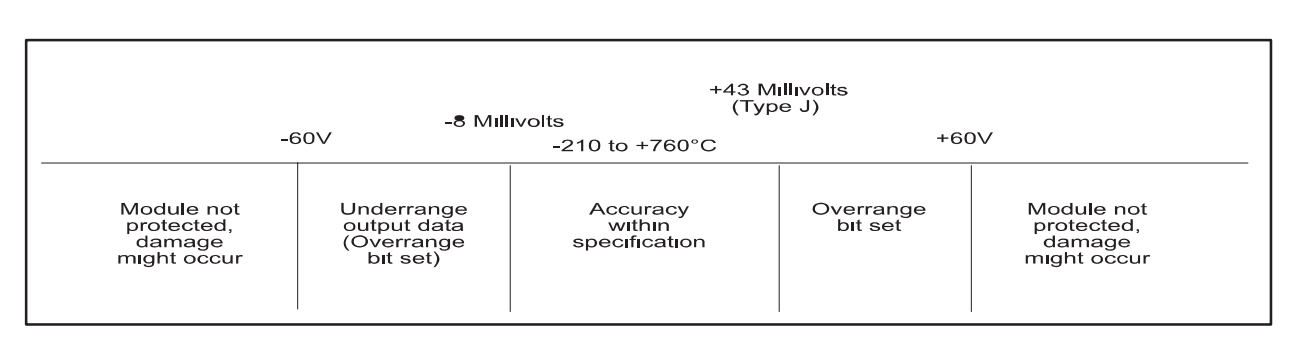

Figure 1-4 Effect of Voltage Input on Type J Thermocouple

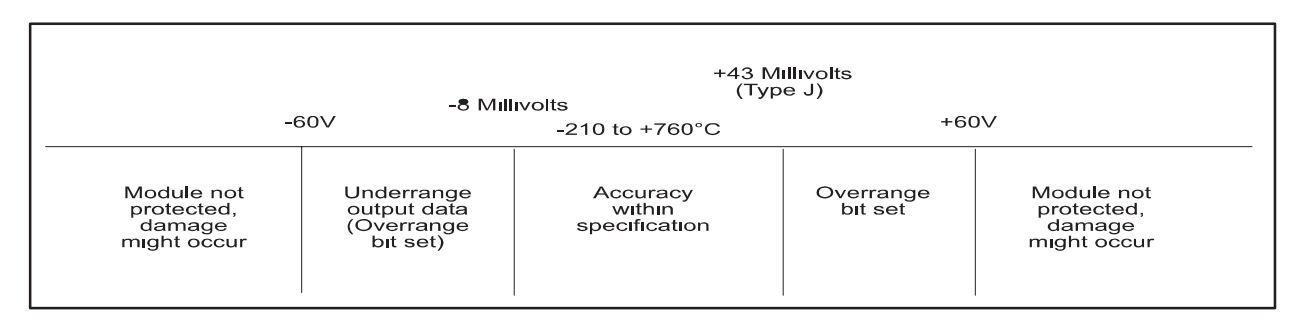

Figure 1-5 Effect of Voltage Input on Type K Thermocouple

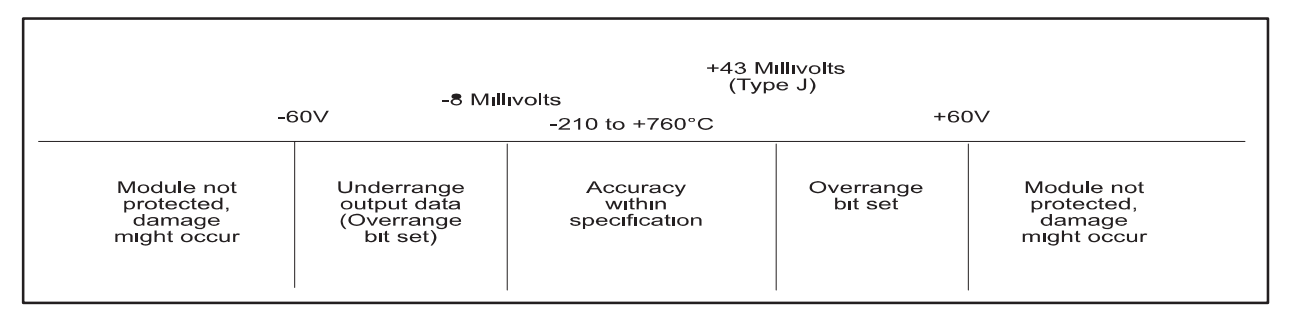

Figure 1-6 Effect of Voltage Input on Type R Thermocouple

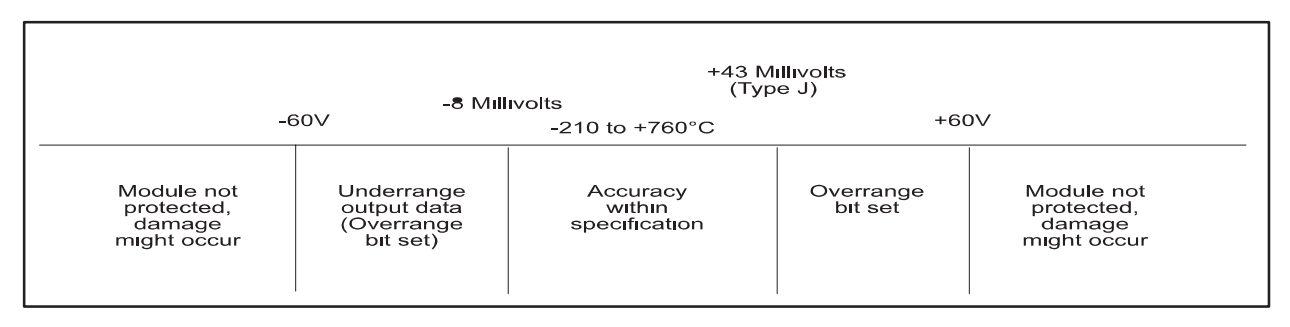

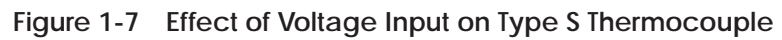

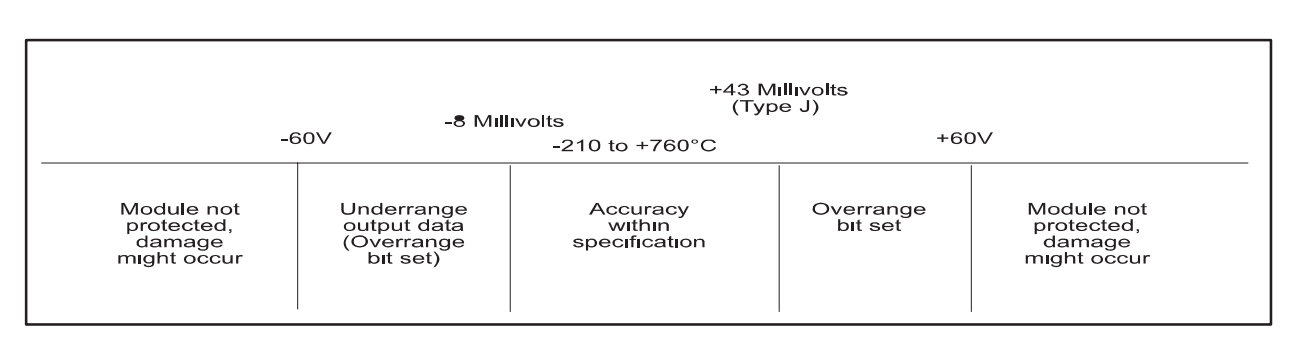

Figure 1-8 Effect of Voltage Input on Type T Thermocouple

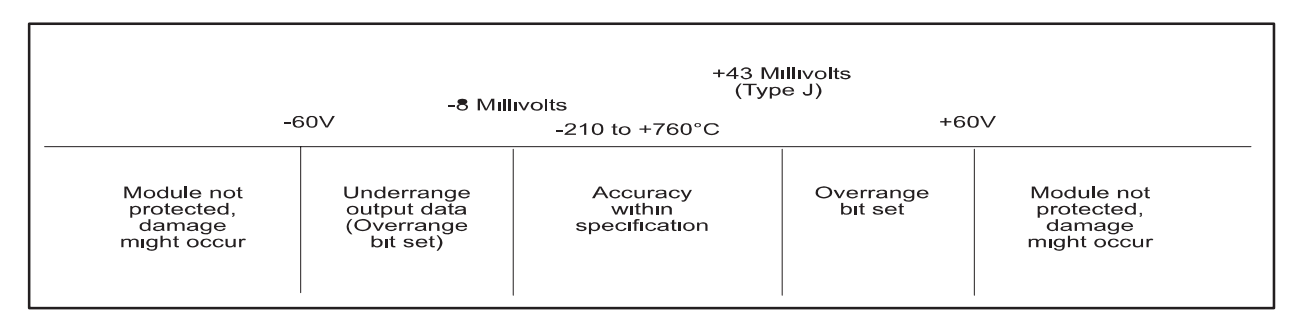

Figure 1-9 Effect of Voltage Input on Type E Thermocouple

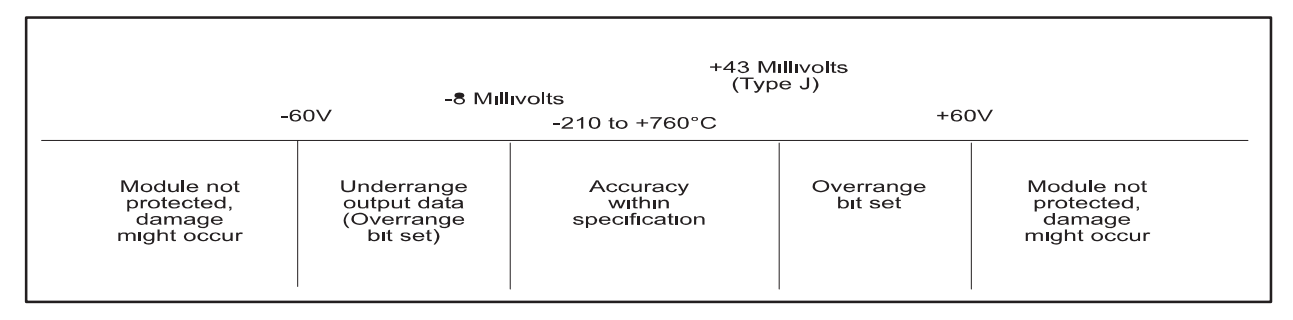

Figure 1-10 Effect of Voltage Input on Type L Thermocouple

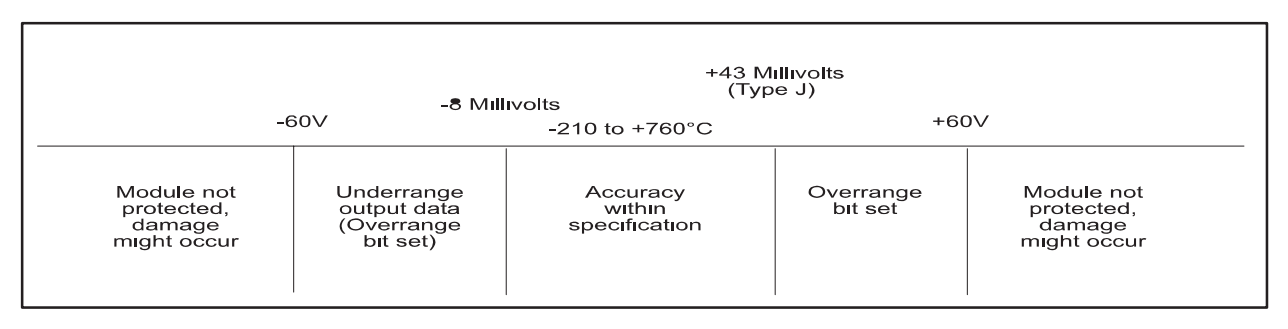

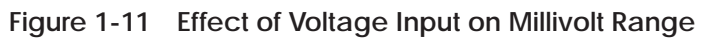

Resolution The module has a resolution of approximately 0.1°C, 0.2°F or exactly 0.01 millivolts.

Figure 1-12 shows the corresponding input resolution per step for each of the input configuration modes:

| UNITS                                          | DIGITAL COUNTS/STEP | INPUT RESOLUTION PER STEP                        |
|------------------------------------------------|---------------------|--------------------------------------------------|
| Temp Degrees C<br>Temp Degrees F<br>Millivolts | 2<br>2<br>2         | $\sim$ 0.1 °C<br>$\sim$ 0.2 F<br>0.01 Millivolts |

Figure 1-12 Input Resolution

Analog-to-Digital Converter Filter The SIMATIC 505–2556 features a configurable notch filter on the analog-to-digital converters. This filter is very effective at removing power-line frequency input noise from the analog-to-digital conversion process. The filter frequency is configurable at jumper locatio CN10 on the printed circuit board. With no jumper at CN10, the filter frequency is 60 Hz. By placing the 3-pin jumper (included in an envelope packed with the SIMATIC 505–2556) at location CN10, the filter frequency is changed to 50 Hz.

# Chapter 2 Installation

| 2.1 | Getting StartedPlanning the InstallationCalculating the I/O Base Power BudgetUnpacking the Module | <b>2-2</b><br>2-2<br>2-2<br>2-2 |
|-----|---------------------------------------------------------------------------------------------------|---------------------------------|
| 2.2 | Configuring the Module                                                                            | 2-3                             |
|     | Selecting Thermocouple or Millivolt Measurement via DIP Switch                                    | 2-4                             |
|     | Selecting Thermocouple Type Input via Hardware Jumpers                                            | 2-4                             |
|     | Selecting PLC Login Mode                                                                          | 2-4                             |
|     | Selecting Data Format                                                                             | 2-4                             |
|     | Selecting Digital Filtering                                                                       | 2-5                             |
|     | Select Degrees Celsius or Fahrenheit                                                              | 2-6                             |
|     | Inserting the Module Into the I/O Base                                                            | 2-7                             |
|     | Wiring the Input Connectors                                                                       | 2-8                             |
|     | Connecting the Shield Wiring                                                                      | 2-10                            |
|     | Checking Module Operation                                                                         | 2-12                            |

| Unpacking the<br>Module                  | Open the shipping carton and remove the special anti–static bag which contains the module.                                                                                                    |
|------------------------------------------|----------------------------------------------------------------------------------------------------|
| Calculating the I/O<br>Base Power Budget | The SIMATIC 505–2556 requires 5 watts of +5 VDC power from the I/O base. Use these values to verify that the base power supply capacity is not exceeded.                                                                                |
| Planning the<br>Installation             | Planning is the first step in the installation of the module. This involves calculating the I/O base power budget and routing the input signal wiring to minimize noise. The following sections discuss these important considerations. |
|                                          | The steps listed above are explained in detail in the following pages.                                                                                                    |
|                                          | 5. Checking module operation                                                                                                    |
|                                          | 4. Wiring the module input connector                                                                                                    |
|                                          | 3. Inserting the module into the I/O base                                                                                                    |
|                                          | 2. Configuring the module                                                                                                    |
|                                          | 1. Planning the installation                                                                                                    |
|                                          | The installation of the SIMATIC 505–2556 Sixteen Channel Thermocouple<br>Input Module involves the following steps:                                                                                                    |

The components on the SIMATIC 505–2556 module printed circuit card can be damaged by static electricity discharge. To prevent this damage, the module is shipped in a special anti-static bag.

Static control precautions should be followed when removing the module from the bag, when opening the module, and when handling the printed circuit card during configuration.

After discharging any static build–up, remove the module from the static bag. Do not discard the static bag. You will need it for the following configuration procedure.

The SIMATIC 505–2556 must be configured for type J, K, R, S, T, E thermocouples or millivolt range and digital filtering/no filtering mode before wiring the input connectors and inserting the module into the I/O base.

NOTE: As shipped, all input channels are configured for Type J thermocouples (degrees Celsius) and digital filtering enabled, 16 WX mode and engineering units.

Changing the module input channel configuration involves the following steps:

- 1. Selecting thermocouple type or millivolt measurement via DIP switch
- 2. Selecting thermocouple type or millivolt input for each channel via hardware jumpers
- 3. Selecting digital filtering or no filtering for the module
- 4. Selecting standard login mode (16WX) or Advanced Operating Mode
- 5. Selecting degrees Celsius or Fahrenheit
- 6. Selecting Engr units or SCALE units for module
- 7. Logging the configuration jumper settings for future reference

Each of these steps is described in the following sections.

Selecting Thermocouple or Millivolt Measurement via DIP Switch DIP switches 1–4 on the inside edge of the printed circuit board are used to inform the micro computer of changes in setup in the hardware selection jumpers (see Figure 13). Each channel has 3 switches to represent the thermocouple type or millivolt measurement that is performed.

**NOTE**: The ON position is selected by pushing the switch toward the center of the printed circuit board.

| Switch Position | BCD Value | Measurement Selected |
|-----------------|-----------|----------------------|
| OFF OFF OFF     | 0         | Millivolt            |
| OFF OFF ON      | 1         | E                    |
| OFF ON OFF      | 2         | J                    |
| OFF ON ON       | 3         | K                    |
| ON OFF OFF      | 4         | L                    |
| ON OFF ON       | 5         | R                    |
| ON ON OFF       | 6         | S                    |
| ON ON ON        | 7         | Т                    |

Locate the hardware Thermocouple Compensation Jumpers corresponding Selecting Thermocouple to input channels 1 through 16. These jumpers are located adjacent to he Type Input via input terminal strip (see Figure 13). For each input channel, select either millivolt input or thermocouple type by placing the jumper in the correct Hardware Jumpers position. Selecting PLC Login Locate JP68 on the printed circuit board to select PLC Login Mode (see Figure 13). Standard login is 16WX registers in the PLC. Advanced Mode Operating Mode logs in as 16X, 16Y, 32WX and 32WY registers. Consult the SIMATIC 255x Sixteen Channel Advanced Function Programming Reference Manual, part #62–177, if the advanced operating mode is to be selected.

Selecting DataLocate SCALE jumper JP69 on the printed circuit board. (See Figure 13.)FormatSelect Engr to present data to the PLC as temperature X10 or Millivolt<br/>X100. Select SCALE to scale and present data as an unsigned integer from<br/>0-32000.

| Selecting Digital<br>Filtering | Locate the Digital Filtering Jumper JP67. To enable digital filtering, set the jumper in the "ENABLED" position. Since many analog input signals contain noise, Siemens recommends using digital filtering unless maximum response time is required. Digital filtering applies to both thermocouple or millivolt inputs.                                          |
|--------------------------------|----------------------------------------------------------------------------------------------------|
|                                | The time step for digital filtering is .080 seconds. The filtering technique<br>used provides that the full range of a voltage change reported to the PLC<br>will be accomplished in 5 time steps or .40 seconds. The voltage change will<br>be reported as a continuous exponential function over this time period with<br>values at each time step as indicated |
|                                | at .08 seconds, the value is 63% of full range<br>at .16 seconds, the value is 86% of full range<br>at .24 seconds, the value is 95% of full range, and<br>at .40 seconds, the value is 99% of full range.                                                                                                    |

#### Configuring the Module (continued)

Select DegreesLocate the temperature scaling jumper JP66 on the right hand side of the<br/>module (see Figure 13) and select either degrees Celsius or Fahrenheit by<br/>positioning the jumper in the "DEG C" or "DEG F" position.

| CHANNEL<br>NUMBER | HARDWARE<br>SELECTION                     |                                           |               | I                 | DIP SWITCH<br>SELECTION                            |
|-------------------|-------------------------------------------|-------------------------------------------|---------------|-------------------|----------------------------------------------------|
| 1                 | E, <b>J</b> / K, / mV                     | / L / R, S, T                             |               | 010               | OFF / ON / OFF                                     |
| 2                 | E, <b>J</b> / K, / mV                     | / L / R, S, T                             |               | 010               | OFF / ON / OFF                                     |
| 3                 | E, <b>J</b> / K, / mV                     | / L / R, S, T                             |               | 010               | OFF / ON / OFF                                     |
| 4                 | E, <b>J</b> / K, / mV                     | / L / R, S, T                             |               | 010               | OFF / ON / OFF                                     |
| 5                 | E, <b>J</b> / K, / mV                     | / L / R, S, T                             |               | 010               | OFF / ON / OFF                                     |
| 6                 | E, <b>J</b> / K, / mV                     | / L / R, S, T                             |               | 010               | OFF / ON / OFF                                     |
| 7                 | E, <b>J</b> / K, / mV                     | / L / R, S, T                             |               | 010               | OFF / ON / OFF                                     |
| 8                 | E, <b>J</b> / K, / mV                     | / L / R, S, T                             |               | 010               | OFF / ON / OFF                                     |
| 9                 | E, <b>J</b> / K, / mV                     | / L / R, S, T                             |               | 010               | OFF / ON / OFF                                     |
| 10                | E, <b>J</b> / K, / mV / L / R, S, T       |                                           |               | 010               | OFF / ON / OFF                                     |
| 11                | E, <b>J</b> / K, / mV / L / R, S, T       |                                           |               | 010               | OFF / ON / OFF                                     |
| 12                | E, <b>J</b> / K, / mV / L / R, S, T       |                                           |               | 010               | OFF / ON / OFF                                     |
| 13                | E, <b>J</b> / K, / mV                     | / L / R, S, T                             |               | 010               | OFF / ON / OFF                                     |
| 14                | E, <b>J</b> / K, / mV                     | / L / R, S, T                             |               | 010               | OFF / ON / OFF                                     |
| 15                | E, <b>J</b> / K, / mV                     | / L / R, S, T                             |               | 010               | OFF / ON / OFF                                     |
| 16                | E, <b>J</b> / K, / mV / L / R, S, T       |                                           | 010           | OFF / ON / OFF    |                                                    |
| ALL<br>Channels   | FAHRENHEIT / CENTIGRADE<br>Select<br>JP66 | DIGITAL FILTERING<br>JP67                 | L             | )GIN MODE<br>JP68 | DATA FORMAT<br>JP69                                |
| 1-16              | Left - Degrees C<br>Right - Degrees F     | Left - Disabled<br><b>Right - Enabled</b> | Left -<br>Rig | Standard 16WX     | Left - Engr (Temp X10)<br>Right - Scale (0-32,000) |

Figure 2-1 Factory Configuration Jumper Settings

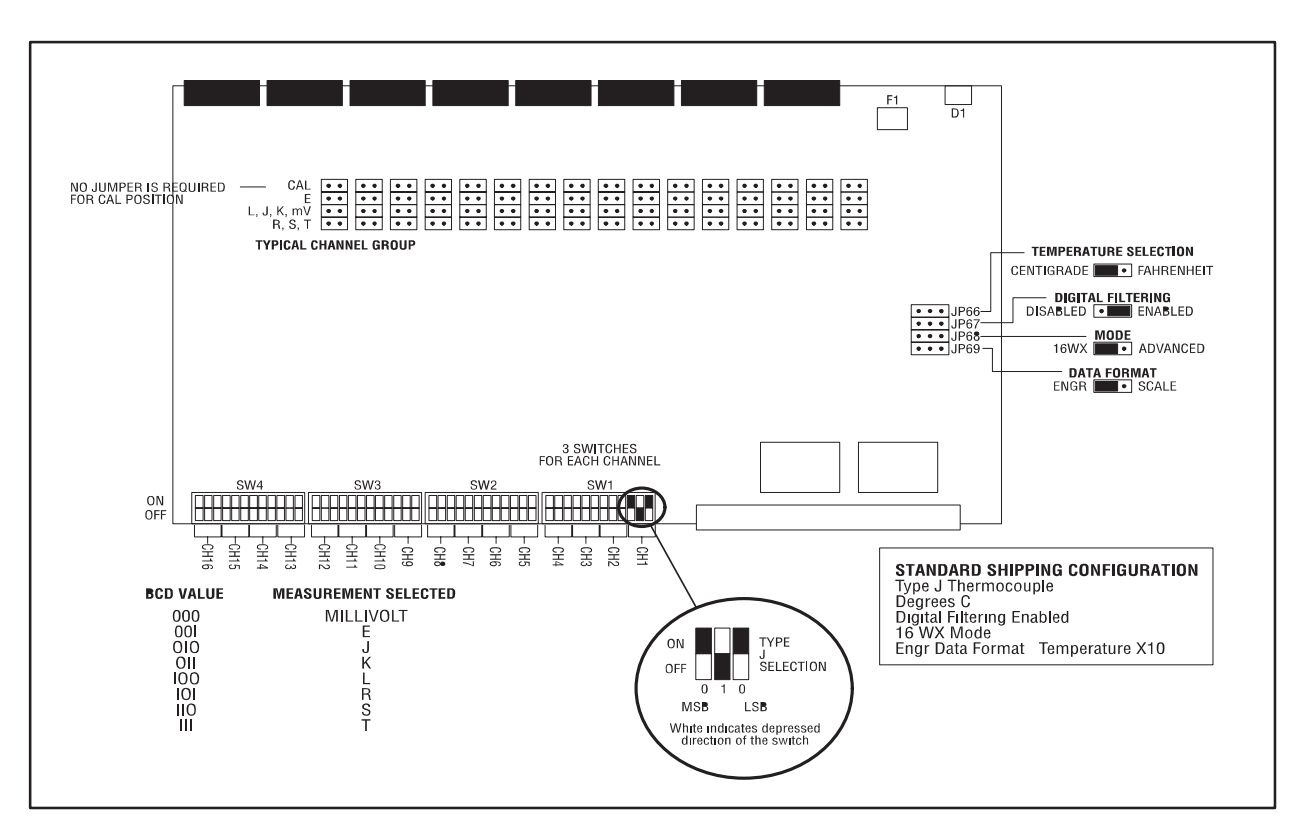

Figure 2-2 Configuration Jumper Location

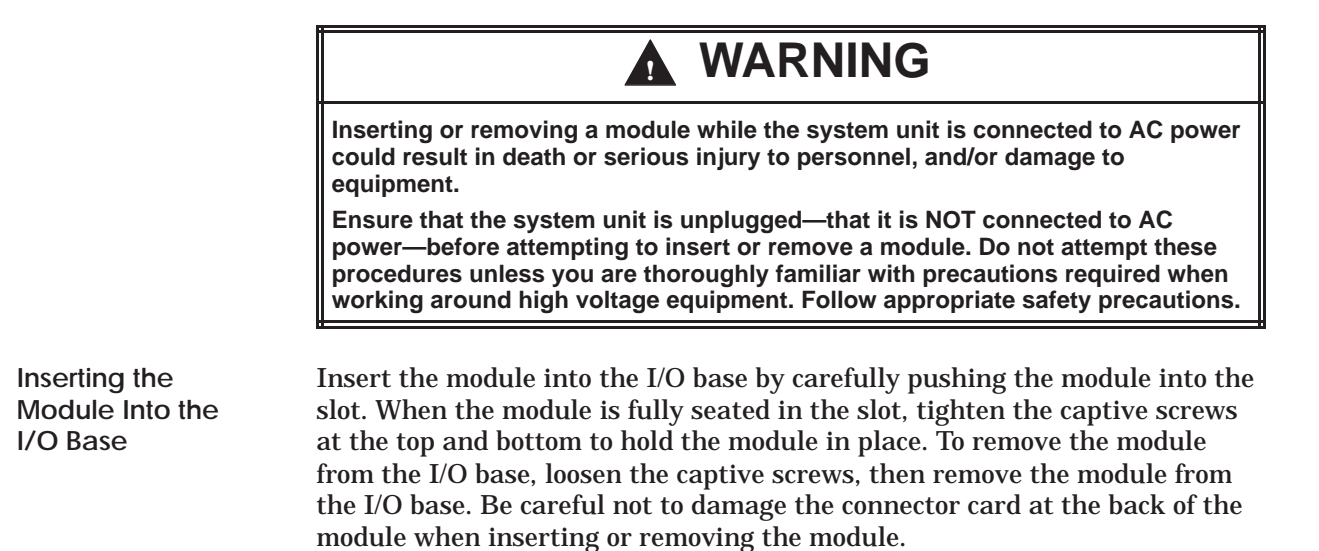

| Wiring the Input<br>Connectors | Thermocouple input signals are accepted through a fixed wire press in<br>connector block located on the front of the module. Consult the<br>thermocouple manufacturer's recommendations for selecting the input wire<br>type and size. The front connector accepts wire from 18 to 30 AWG.                                                |
|--------------------------------|----------------------------------------------------------------------------------------------------|
|                                | The SIMATIC 505–2556 uses a fixed connector to terminate field wiring.<br>This is used because the chemistry of a removable connector may have an<br>adverse effect on the accuracy of the measurement. Siemens has carefully<br>selected a connector that minimizes this effect.                                                         |
|                                | To assign an input to a specific channel, locate the appropriate channel<br>position on the connector as shown in the following figure. Wires must be<br>inserted by pressing the wire into the connector receptacle. To remove the<br>wire use a small screwdriver to depress the connector lever. Then remove<br>the thermocouple wire. |
|                                | On each channel input the positive lead for the thermocouple is attached to the Cn+ terminal and the negative lead is attached to the Cn– terminal. If a shield is used it is attached at the Gn terminal. The "red" lead is always the negative lead for thermocouples.                                                                  |

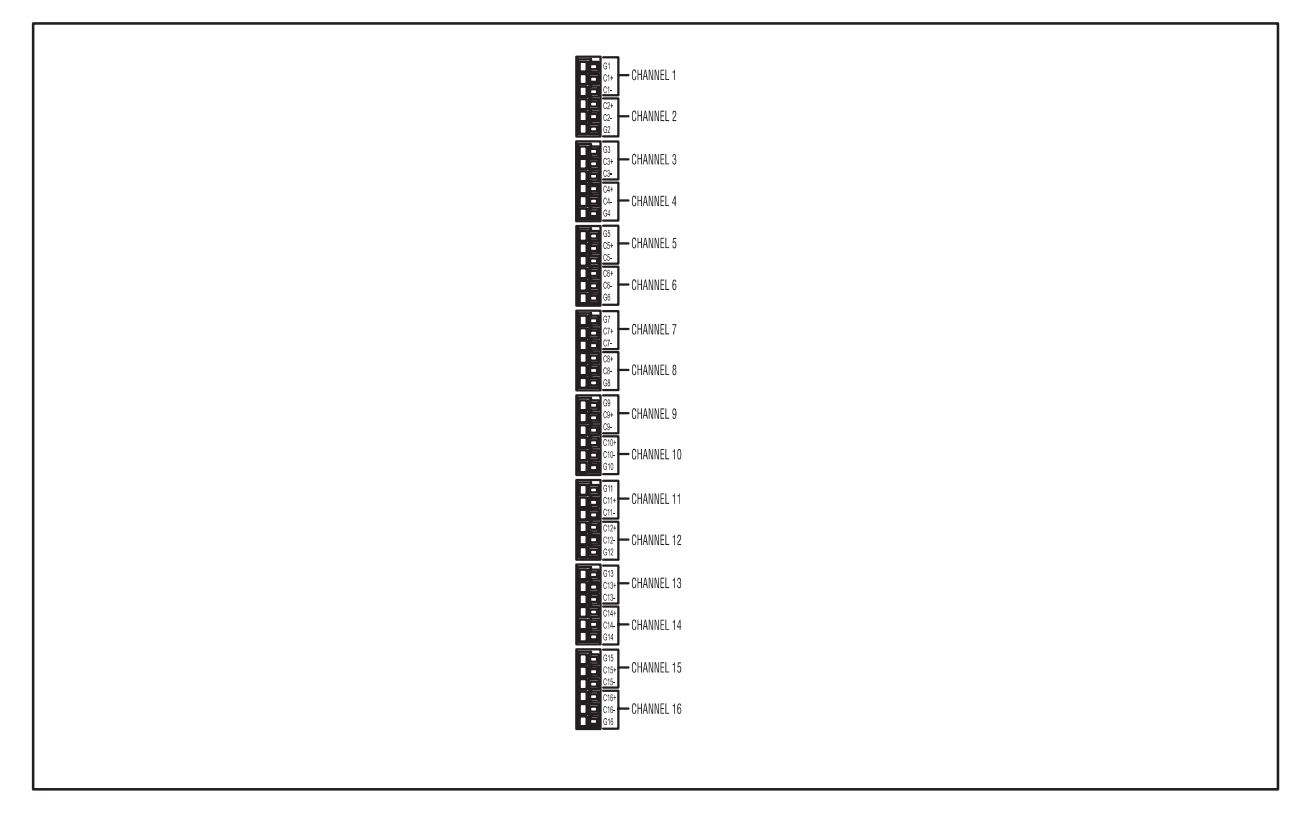

Figure 2-3 Input Connector Wiring

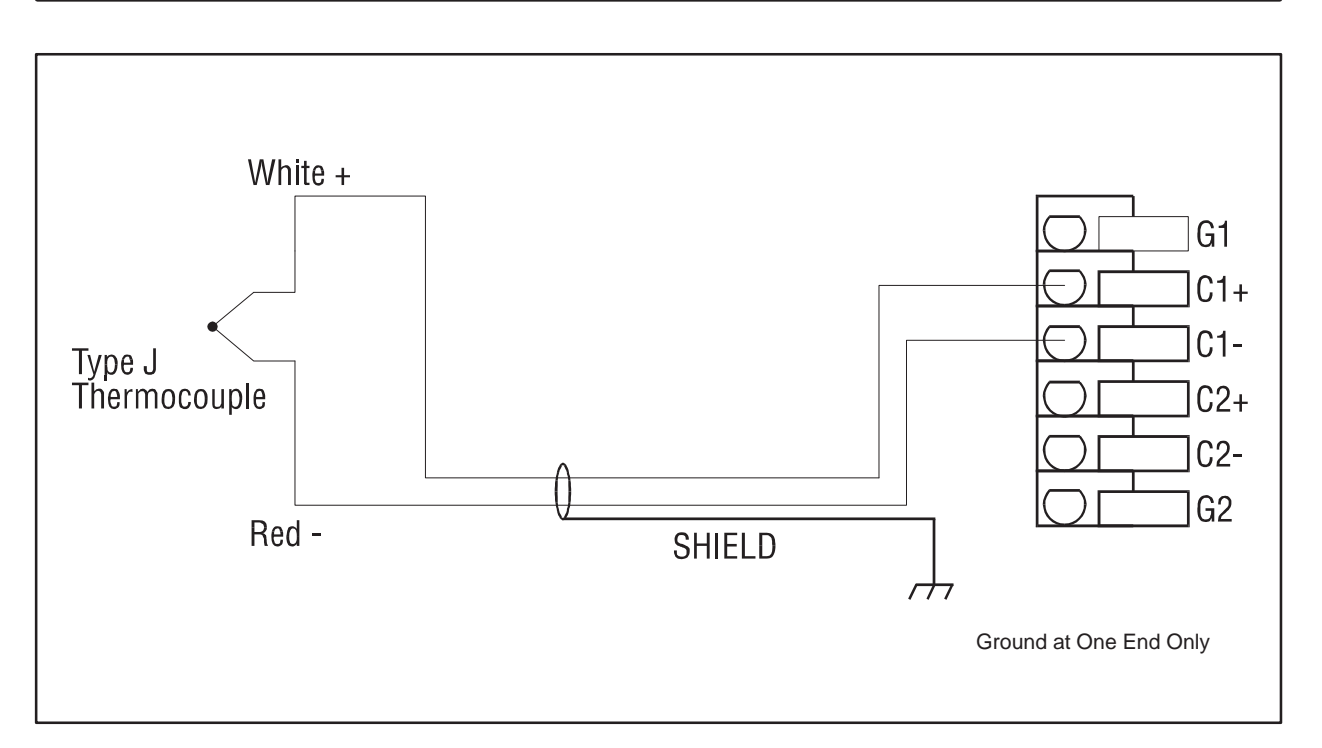

Figure 2-4 Thermocouple Wiring Application

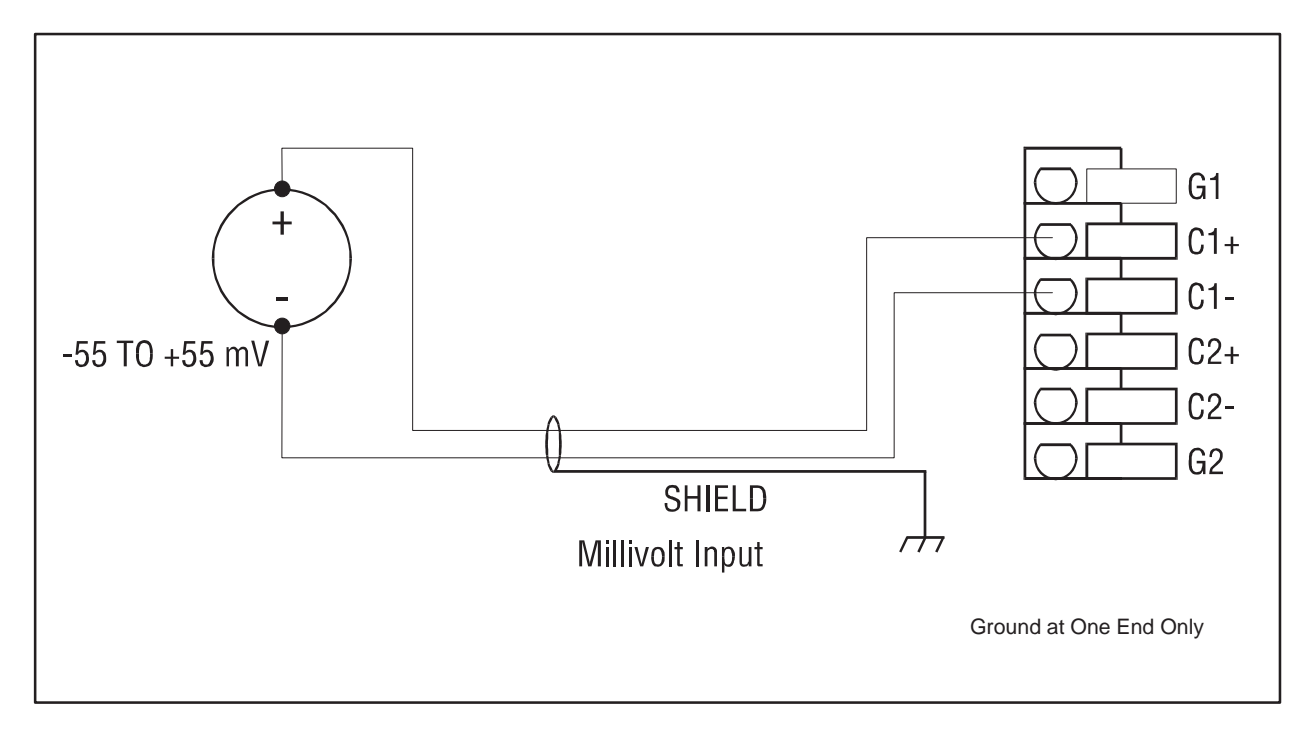

Figure 2-5 Millivolt Wiring Application

| Connecting the<br>Shield Wiring | Siemens recommends that all signal wires be shielded twisted-pair with foil wrap shield and a separate drain wire and that they be installed in a metallic conduit. Use Belden cable 8761 or equivalent which contains a foil wrap shield and a separate drain wire. The shield and the foil wrap should be twisted together and should be terminated at only one end. The other end should be left in an open circuit condition. Siemens recommends that the shield be terminated at the PLC end of signal wire. Special components are installed on the module to aid in the rejection of noise.                        |
|---------------------------------|----------------------------------------------------------------------------------------------------|
|                                 | When entering the industrial cabinet the shield wires should be routed from<br>the main terminal strip all the way to the PLC. Signal leads that do not<br>maintain a shield from the terminal strip to the PLC act as antennas and<br>are susceptible to radiated and conducted emissions in the cabinet.<br>Unprotected cables may introduce measurement errors in the module.                                                                                                    |
|                                 | The front connector on the module contains a G terminal which may be used<br>for the shield wire if the installation is in a noise free environment. If the<br>installation is in an extremely noisy environment Siemens strongly<br>recommends that the shield wires be terminated to the PLC chassis ground.                                                                                                    |
|                                 | This product has been exhaustively tested to maximize its ability to reject<br>noise from inductive sources as well as showering arcs, fast transients and<br>other high frequency generators and has determined that the best<br>performance results from connecting all shield wires together at the PLC<br>module and terminating this single wire to the chassis ground with a large<br>current capacity conductor. The PLC chassis should then be wired to earth<br>ground with a large current capacity conductor. Siemens recommends using<br>a #8 gauge wire from the PLC chassis to the earth ground connection. |

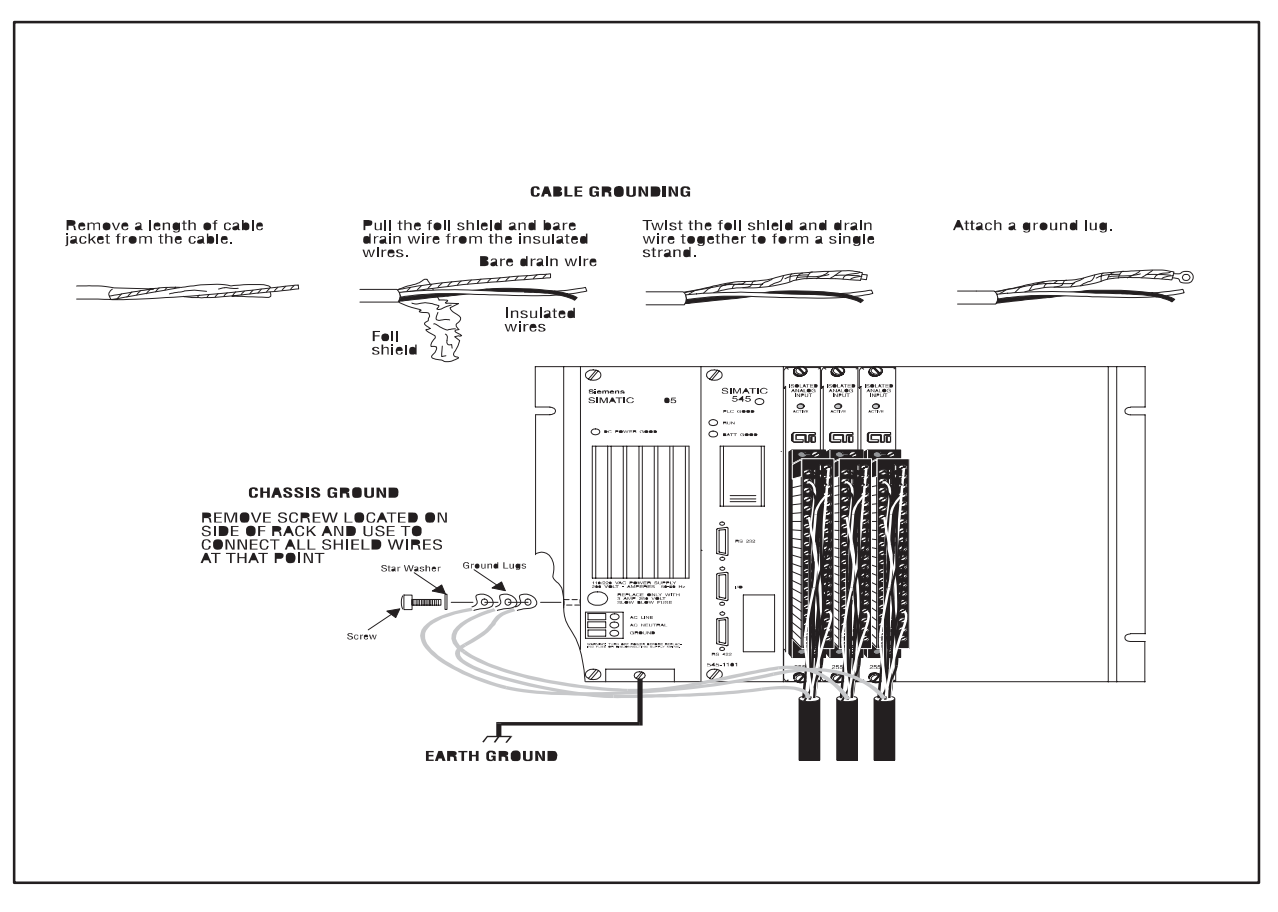

Figure 2-6 Cable Grounding

| Checking Module<br>Operation    | First, turn on the base supply power. If the module diagnostics detect no<br>problems, the status indicator on the front of the module will light. If the<br>status indicator does not light (or goes out during operation), the module<br>has detected a failure. For information on viewing failed module status,<br>refer to your SIMATIC TISOFT or SoftShop user manual. To diagnose and<br>correct a module failure, refer to the next section on troubleshooting. |
|---------------------------------|----------------------------------------------------------------------------------------------------|
|                                 | You must also check that the module is configured in the memory of the PLC. This is important because the module will appear to be functioning regardless of whether it is communicating with the PLC. To view the PLC memory configuration chart listing all slots on the base and the inputs or outputs associated with each slot, refer to your SIMATIC TISOFT Programming Manual. An example chart is shown in the Figure 17.                                       |
|                                 | NOTE: If thermocouples are not available for testing, the module will report<br>ambient temperature by simply jumpering the (Cn+) and (Cn–) terminals<br>with a short wire 26–18 gauge. This will verify that all channels are<br>operating and that the module is logged into the PLC.                                                                                                    |
|                                 | In this example, the SIMATIC 505–2556 Module is inserted in slot 1 in I/O base 0. Data for channel 1 appears in word location WX1, data for channel 2 appears in word location WX2, etc. For your particular module, look in the chart for the number corresponding to the slot occupied by the module. If word memory locations appear on this line, then the module is registered in the PLC memory and the module is ready for operation.                            |
| I/O MODULE<br>I/O<br>SLOT ADDRE | DEFINITION FOR CHANNEL 1 BASE00<br>SPECIAL<br>SS X Y WX WY FUNCTION                                                                                                    |

| 1/0  |         |    |    |    |    | SILCIAL  |
|------|---------|----|----|----|----|----------|
| SLOT | ADDRESS | Х  | Y  | WX | WY | FUNCTION |
| 01   | 0001    | 00 | 00 | 16 | 00 | NO       |
| 02   | 0000    | 00 | 00 | 00 | 00 | NO       |
| •    |         | •  |    | •  | •  |          |
|      | •       |    |    | •  |    |          |
|      |         |    |    | -  | -  |          |
| 15   | 0000    | 00 | 00 | 00 | 00 | NO       |
| 16   | 0000    | 00 | 00 | 00 | 00 | NO       |
|      |         |    |    |    |    |          |
|      |         |    |    |    |    |          |
|      |         |    |    |    |    |          |

| Figure 2-7 | Example | Configuration | Chart |
|------------|---------|---------------|-------|
|------------|---------|---------------|-------|

If the line is blank or erroneous, re-check the module to ensure that it is firmly seated in the slots. Generate the PLC I/O configuration chart again. If the line is still incorrect, contact your Siemens Energy & Automation, Inc., distributor or sales office.

NOTE: In Advanced Operating Mode the module logs in to the PLC as 16X, 16Y, 32WX, and 32WY.

NOTE: Refer to Hewlett–Packard Applications Note 290 or Omega Temperature Handbook, Volume 26, Section T, for "practical thermocouple measurement" applications.

**NOTE:** For proper operation, ensure that the SIMATIC 505–2556 and the thermocouple wires are not subjected to large temperature gradients during operation.

# Chapter 3 Advanced Function Programming

| 3.1  | Advanced Software Functions                                   | 3-2        |
|------|---------------------------------------------------------------|------------|
|      | Introduction                                                  | 3-2<br>3-2 |
|      | Setting the Module Configuration Jumper                       | 3-3        |
|      | Logging the Module in the Controller I/O Configuration Memory | 3-4        |
| 3.2  | Internal Register Structures                                  | 3-5        |
|      | Description of the I/O Registers                              | 3-5        |
|      | Input Registers                                               | 3-5        |
|      | Output Registers                                              | 3-7<br>3-8 |
|      | Inputs                                                        | 3-8        |
|      | Outputs                                                       | 3-10       |
|      | Loading Data into the SIMATIC 505–2556 Module                 | 3-11       |
| 3.3  | Loading Programs into the I/O Module                          | 3-15       |
| 3.4  | Timing Considerations                                         | 3-18       |
|      | Timing Constraints When Using Advanced Functions              | 3-18       |
| 3.5  | Additional Information about Each Function                    | 3-19       |
|      | Default Values                                                | 3-19       |
|      | Degrees Centigrade or Degrees Fahrenheit                      | 3-20       |
|      | Alarm Setpoints                                               | 3-20       |
|      | Digital Filtering                                             | 3-21       |
|      | Averaging                                                     | 3-22       |
|      | Peak and Valley Hold                                          | 3-22       |
|      | Peak and Valley Hold Reset                                    | 3-23       |
|      | Advanced Function Precedence                                  | 3-24       |
| 3.6  | Troubleshooting                                               | 3-25       |
|      | Troubleshooting the System                                    | 3-25       |
| 3.7  | I/O Register Quick Reference                                  | 3-27       |
| 3.8  | V or K Memory Configuration Tables                            | 3-28       |
| 3.9  | Addressing Worksheet                                          | 3-30       |
| 3.10 | Items Unique to the SIMATIC 505-2556 Module                   | 3-31       |

| Introduction                             | As PLC control systems become more complex, the need for real-time<br>processing of analog signals is needed at the I/O level. Current<br>implementations using the 505 controllers utilize analog alarm blocks<br>and/or special function programs within the controller. The SIMATIC<br>505–2556 analog input module from Siemens Energy & Automation, Inc.,<br>can reduce the program complexity and scan time by performing this signal<br>processing in the module.<br>Scaling, alarming, peak/valley hold, digital filtering, and averaging are<br>available on a per-channel basis and are selected through a simple PLC<br>configuration routine. When these advanced functions are enabled, the<br>module logs in as 16X / 16Y / 32WX / 32WY. A jumper on the module selects<br>the standard 16WX login or the high-density advanced function interface. |
|------------------------------------------|----------------------------------------------------------------------------------------------------|
| Overview of the<br>Advanced<br>Functions | Each of these functions can be selected on a per-channel basis, and each channel can have any function in any combination, e.g. alarming on a scaled value which is digitally filtered and set for peak hold. (See Section 3.4 for timing considerations.)                                                                                                    |
|                                          | <b>Scaling</b> Each channel can be configured with low and/or high scale value. A flowmeter that outputs 0 mA @ 5 cfm and 20 mA @ 50 cfm would have a low scale of 5 and a high scale of 50. An operator interface attached to the controller could then read the analog values directly in engineering units without having to run a Special Function program to scale the input.                                                                                                    |
|                                          | <b>Alarming</b> Each channel can be assigned a low and/or high alarm value.<br>No analog alarm blocks are needed in the controller. Alarming occurs<br>real-time as the signal is processed by the module. Two WX words are used<br>to indicate high and low alarm conditions (bit 1 = channel 16, etc.). A third<br>WX word is the logical OR of the high and low alarms.                                                                                                    |
|                                          | <b>Peak/valley hold</b> The peak or valley of a rapidly changing analog signal has been impossible to detect unless an external circuit was used. The SIMATIC 505–2556 makes possible the detection of a peak or valley and holds that value until reset by the controller. The peak/valley measurement is available to the controller at the same time as the currently measured analog value.                                                                                                    |
|                                          | <b>Averaging</b> This option is used to "clean up" a signal that is at a steady state, e.g., a sensor riding on a liquid tank with riplets. The user specifies how many signal scans to average and this value is presented to the controller.                                                                                                    |
|                                          | <b>Digital filtering</b> This has the effect of a moving average operation (actually it is an Infinite Impulse Response filter), and is useful to smooth out the high frequency noise on a changing analog signal. See Section 3.4.                                                                                                    |

|                                               | All of these advanced function options are designed to be stored in the controller in a V-memory or K-memory table and downloaded to the module. The advantages of this method over a communications port on the module are greater flexibility, easier maintenance, and reduced documentation.                                                   |
|-----------------------------------------------|----------------------------------------------------------------------------------------------------|
|                                               | The controller can change any function "on the fly" if changing process<br>conditions require (for example, a process needs tighter control, therefore<br>narrower alarm limits). Any replacement module can be downloaded from<br>the controller, which eliminates the need for a cable, a laptop computer and<br>the most recent documentation. |
| Setting the Module<br>Configuration<br>Jumper | Before you begin to use the advanced mode of the SIMATIC 505–2556, all of the hardware functions, such as voltage range input levels, type of thermocouple, $^{\circ}$ C or $^{\circ}$ F, etc., should be set up in accordance with the instructions in Chapter 1 and Chapter 2.                                                                  |

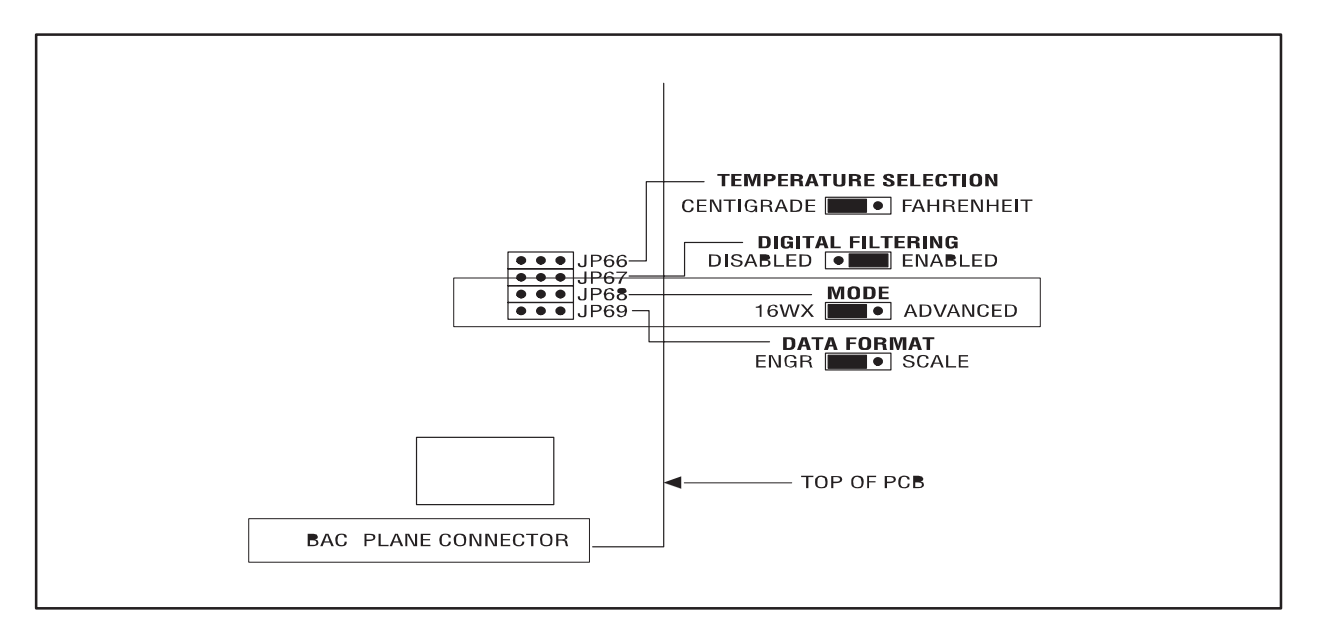

Figure 3-1 Configuring the SIMATIC 505–2556 Module for Advanced Features

Logging the Module in the Controller I/O Configuration Memory First turn on the base power supply. If the module diagnostics detect no problems, the status indicator on the front of the module will light. If the status indicator does not light, blinks (or goes out during operation), the module has detected a failure. For information on viewing failed module status, refer to your *SIMATIC 505 TISOFT2 User Manual* (PPX:TS505–8101–x). To diagnose and correct a module failure, refer to the section on troubleshooting.

You must also check that the module is configured in the controller memory. This is important because the module will appear to be functioning regardless of whether it is communicating with the controller. To view the controller memory configuration chart listing all slots on the base and the inputs or outputs associated with each slot, refer to your *SIMATIC 505 TISOFT2 User Manual*. An example chart is shown in Figure 3-2. When the module is properly logged in to the controller as a high-density discrete and analog module the configuration is 16X, 16Y, 32WX, and 32WY registers.

| 505 I/O  | MODULE DEF     | INITION FO      | OR CHA              | NNEL            | .1 BASE       | 00                  |
|----------|----------------|-----------------|---------------------|-----------------|---------------|---------------------|
| SLOT     | I/O<br>ADDRESS | NUMBER<br>X     | OF BIT              | F AND W<br>WX   | ORD I/O<br>WY | SPECIAL<br>FUNCTION |
| 01       | 0001<br>0000   | <b>16</b><br>00 | . <b>16</b><br>. 00 | <b>32</b><br>00 | . <b>32</b>   | NO<br>NO            |
| 15<br>16 |                | 00              | . 00<br>. 00        | 00<br>00        | . 00<br>. 00  | NO<br>NO            |

Figure 3-2 SIMATIC 505–2556 I/O Configuration Chart

In this example, the module is inserted in slot 1 in I/O base 0. The first X point is assigned the first I/O address. In this example, the I/O assignments are: X1 . . X16, Y17 . . Y32, WX33 . . WX64, WY65 . . WY96. For your particular module, look in the chart for the number corresponding to the slot occupied by the module. If word memory and discrete locations appear on this line, then the module is registered in the controller memory and the module is ready for operation.

If the line is blank or erroneous, re-check the module to ensure that it is firmly seated in the slots. Generate the controller memory configuration chart again. If the line is still incorrect, contact your local distributor or Siemens Energy & Automation, Inc., Technical Services Group. Description of the I/O Registers The SIMATIC 505–2556 module in the high-density mode logs in to the controller as 32 WX input registers, 32 WY output registers and 16 X and 16 Y discrete inputs and outputs. This high-density configuration provides support for reading the raw data and the processed data, and for writing the configuration data to the module. Refer to section 3.7 for a one-page summary of I/O assignments.

Starting login addresses and the locations of their corresponding registers are shown in Table 3-1.

| Starting Controller Address | 1  | 105 |
|-----------------------------|----|-----|
| X registers begin           | 1  | 105 |
| Y registers offset 16       | 17 | 121 |
| WX registers offset 32      | 33 | 137 |
| WY registers offset 64      | 65 | 169 |

Table 3-1 Input and Output Register Offsets

Input Registers The word input content of the module consists of 32 WX input registers. These registers present the raw measured data and the processed data to the controller.

WX33 – WX48 contain the converted data in engineering units for the sixteen input channels, as shown in Table 3-2.

| Table 3-2 | Input | Channel | Data |
|-----------|-------|---------|------|
|-----------|-------|---------|------|

| WX33 | Channel 1  | Conversion data |
|------|------------|-----------------|
|      |            |                 |
|      |            |                 |
| WX48 | Channel 16 | Conversion data |

Input registers WX49 – WX54 consist of special flag bits that may be interrogated in the controller ladder program to detect alarm conditions, overrange or underrange conditions, or arithmetic overflow conditions due to scaling operations. See Figure 3-3.

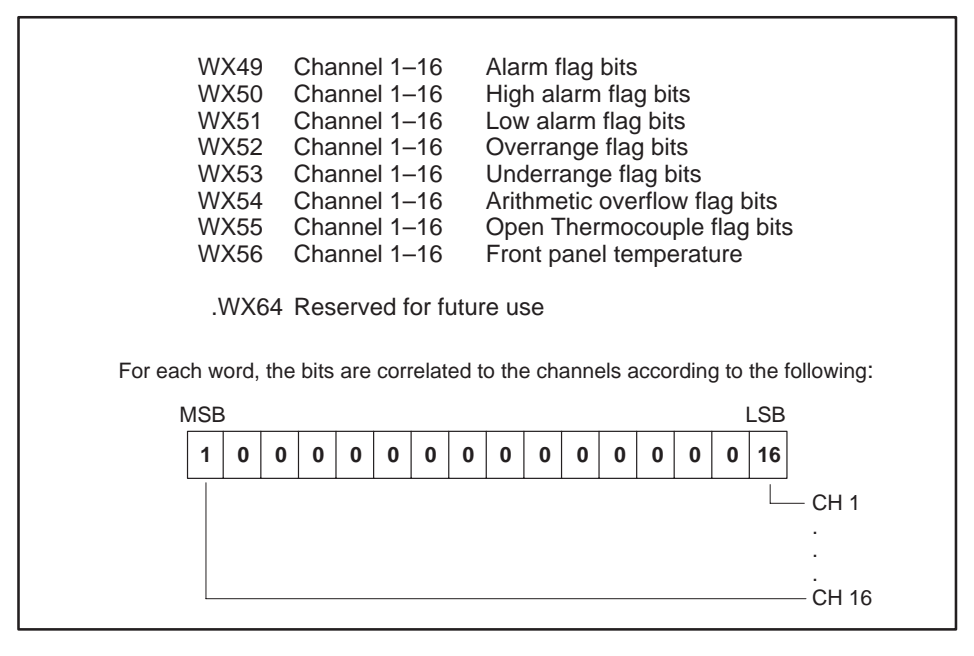

Figure 3-3 Input Flag Bits

If the peak or valley hold functions are enabled and Y31=1, then the data returned in WX49 – WX64 is the peak (Y30=1) or valley (Y30=0) value measured. See Table 3-3.

| Table 3-3 | Peak/Valley Hold | Input Words |
|-----------|------------------|-------------|
|-----------|------------------|-------------|

| WX 49 | Channel 1  | Peak/Valley value |
|-------|------------|-------------------|
|       |            |                   |
| •     |            |                   |
| WX 64 | Channel 16 | Peak/Valley value |

# Output Registers The SIMATIC 505–2556 module also utilizes 32 WY registers. These registers are used to transfer the scaling values, the alarm setpoints, the filtering time constants, and the averaging count values to each of the sixteen channels.

After the data is loaded into the module, these registers then enable each of the functions on a channel-by-channel basis. These WY registers become control words for enabling each channel for special operations (Table 3-4).

|                   | WY65 | Channel 1  | Low alarm setpoint    |
|-------------------|------|------------|-----------------------|
|                   |      |            |                       |
| Alarms            | WY80 | Channel 16 | Low alarm setpoint    |
| Alarins           | WY81 | Channel 1  | High alarm setpoint   |
|                   | •    |            |                       |
|                   | WY96 | Channel 16 | High alarm setpoint   |
|                   | WY65 | Channel 1  | Scaling low setpoint  |
|                   | •    |            |                       |
| Scaling           | WY80 | Channel 16 | Scaling low setpoint  |
| Sculling          | WY81 | Channel 1  | Scaling high setpoint |
|                   | •    |            |                       |
|                   | WY96 | Channel 16 | Scaling high setpoint |
|                   | WY65 | Channel 1  | Settling time         |
| Digital Filtering | •    |            |                       |
|                   | WY80 | Channel 16 | Settling time         |
|                   | WY81 | Channel 1  | Average sample counts |
| Averaging         | •    |            |                       |
|                   | WY96 | Channel 16 | Average sample counts |

Table 3-4 Output Data Registers

After the values are loaded to the module, WY registers are used like those shown in Table 3-5.

| WY65    | Channel 1–16 | Low alarm enable bits               |
|---------|--------------|-------------------------------------|
| WY66    | Channel 1–16 | High alarm enable bits              |
| WY67    | Channel 1–16 | Scaling enable bits                 |
| WY68    | Channel 1–16 | Digital filtering enable bits       |
| WY69    | Channel 1–16 | Averaging enable bits               |
| WY70    | Channel 1–16 | Peak hold enable bits               |
| WY71    | Channel 1–16 | Valley hold enable bits             |
| WY72    | Channel 1–16 | Fahrenheit/Centigrade select bits   |
| WY73    | Channel 1–16 | Peak hold reset bits                |
| WY74    | Channel 1–16 | Valley hold reset bits              |
| WY75    | Channel 1–16 | Averaging reset with new value bits |
| WY76-96 |              | (Not used)                          |

| Iddle 3-3 FULCUOIT ELIADLE DI | Table 3 | 5 Fu | nction | Enabl | e Bit |
|-------------------------------|---------|------|--------|-------|-------|
|-------------------------------|---------|------|--------|-------|-------|

Control Registers The control registers (X and Y discrete I/O points) are the handshake bits and steering logic used to load the data into the SIMATIC 505–2556 module and to request special operations from the module. These registers consist of the discrete inputs and outputs of the module.

Inputs The SIMATIC 505–2556 input module uses a total of 5 discrete inputs in advanced mode. Four of the inputs are used as handshake bits from the module to the PLC to indicate that alarm levels, scaling data, filter and averaging values and function enable bits have been transferred successfully to the module. (See Figure 3-4).

The remaining input bit, X16, is used by the module to inform the controller that the module is ready to accept data.

Before any transfers are made to the module, the relay ladder program should examine the state of this input. (Only when the input is true), can the loading operation begin.

| Ir          | nput# |                                                                                               |
|-------------|-------|-----------------------------------------------------------------------------------------------|
| X<br>0<br>1 | 1     | Alarm_Acknowledge<br>no alarm levels loaded<br>alarm levels loaded                            |
| X<br>0<br>1 | 2     | Scaling_Acknowledge<br>no scaling values loaded<br>scaling values loaded                      |
| X<br>0<br>1 | 3     | Filter/Sample_Acknowledge<br>no filter or sample values loaded<br>filter/sample values loaded |
| X<br>0<br>1 | 4     | Function Bits_Acknowledge<br>no functions enabled<br>functions enabled                        |
| X<br>0<br>1 | 16    | <b>Module_Ready Flag</b><br>busy<br>ready for transfer                                        |

Figure 3-4 Discrete Handshake Inputs

Outputs The discrete output points consist of Y17 – Y32.

Y17 – Y19 are used to identify the data being transferred. As data is loaded to the module, the state of these bits identifies the type of data being transferred (see Table 3-6). The SIMATIC 505–2556 module decodes these bits and processes the data accordingly.

| Y19 | Y18 | Y17 | Data Transfer Type                         |
|-----|-----|-----|--------------------------------------------|
| 0   | 0   | 0   | No operation                               |
| 0   | 0   | 1   | Function enable bits                       |
| 0   | 1   | 0   | Low/High alarm setpoint values             |
| 0   | 1   | 1   | Scaling low/high values                    |
| 1   | 0   | 0   | Filtering time constant/Number of averages |

In addition, Y27 – Y32 are used to reset averaging, reset valley hold values, reset peak hold values, read peak or valley values, read flags, and to write data to the module. See Figure 3-5.

| Y27<br>1                        | Averaging reset<br>Resets averaging on all channels to new values loaded                                                                                                    |
|---------------------------------|----------------------------------------------------------------------------------------------------|
| Y28<br>1                        | Valley hold reset<br>Reset valley hold                                                                                                    |
| Y29<br>1                        | Peak hold reset<br>Reset peak hold                                                                                                    |
| Y30<br>0<br>1                   | Read peak hold/valley hold<br>Read valley hold values<br>Read peak hold values                                                                                                    |
| Y31<br>0<br>1                   | Read peak hold/valley hold or Read flags<br>Read flags<br>Read peak hold/valley hold values                                                                                                    |
| NOTE: I<br>return p<br>then the | n operation, the state of Y31 determines whether WX49 — WX64<br>eak/valley data or the flag bits defined in Figure 3-3. If Y31 is on,<br>type of data (valley hold or peak hold) is selected with Y30. |
| Y32<br>0<br>1                   | <b>Data_Ready</b> , controller to module data ready flag<br>no data<br>data ready to transfer                                                                                                    |

Figure 3-5 Data Transfer Control Bits

Loading Data into the SIMATIC 505–2556 Module

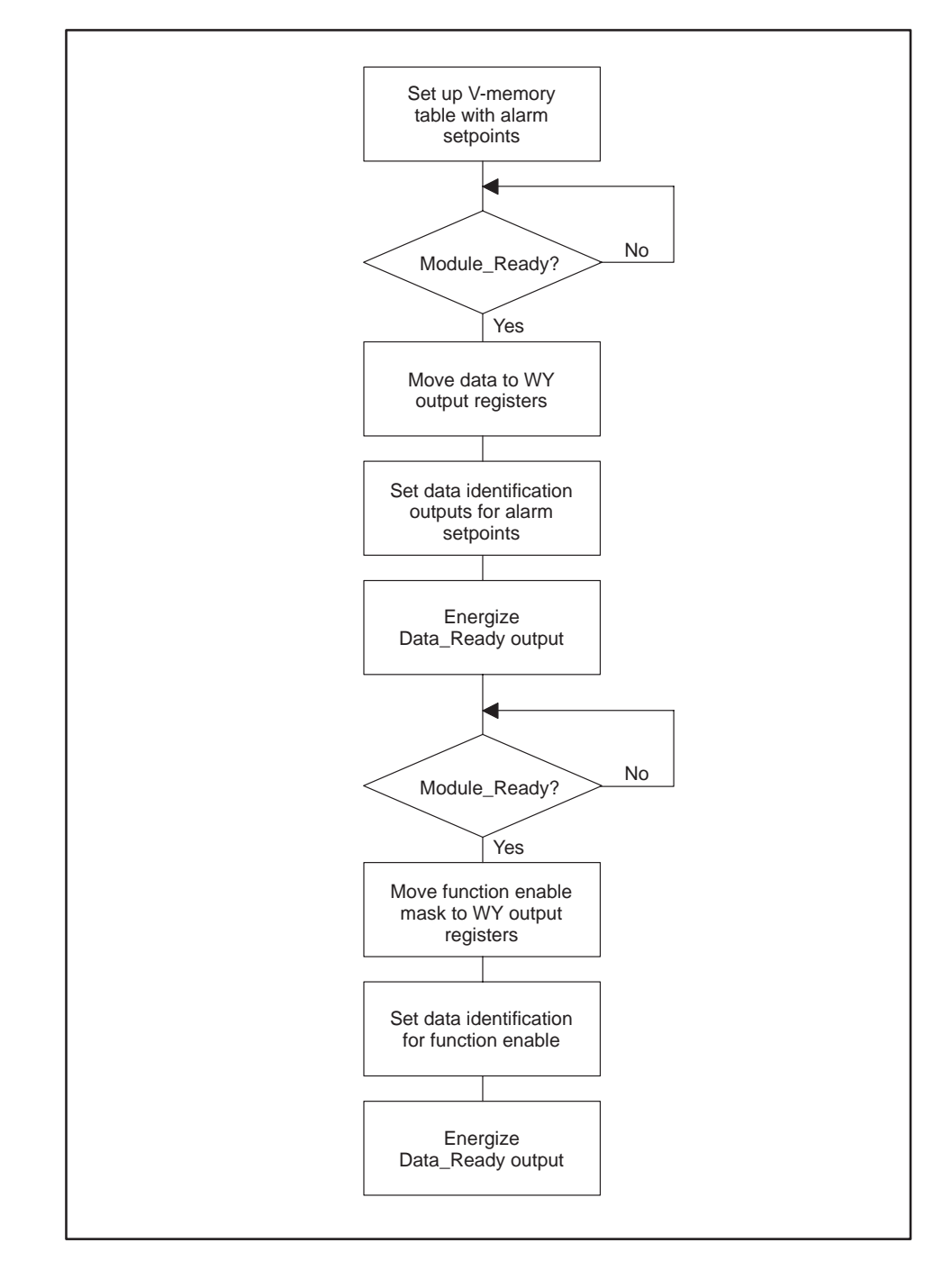

The process by which data is loaded into the SIMATIC 505–2556 module is shown in Figure 3-6.

Figure 3-6 Data Loading Process

The following steps explain how data is loaded into the SIMATIC 505-2556 module.

 V- or K-memory tables are constructed with the scaling, alarm setpoints, filtering and averaging units. In the example below, low alarm and high alarm setpoints are loaded for each channel from V1 through V32. V1 – V16 contain the low alarm setpoints for channels 1–16, and V17 – V32 contain the high alarm setpoints for channels 1–16. See Figure 3-7.

| V1  | 100  | V17 | 20,100 |  |
|-----|------|-----|--------|--|
| V2  | 200  | V18 | 20,200 |  |
| V3  | 300  | V19 | 20,300 |  |
| V4  | 400  | V20 | 20,400 |  |
| V5  | 500  | V21 | 20,500 |  |
| V6  | 600  | V22 | 20,600 |  |
| V7  | 700  | V23 | 20,700 |  |
| V8  | 800  | V24 | 20,800 |  |
| V9  | 900  | V25 | 20,900 |  |
| V10 | 1000 | V26 | 21,000 |  |
| V11 | 1100 | V27 | 22,000 |  |
| V12 | 1200 | V28 | 23,000 |  |
| V13 | 1300 | V29 | 24,000 |  |
| V14 | 1400 | V30 | 25,000 |  |
| V15 | 1500 | V31 | 26,000 |  |
| V16 | 1600 | V32 | 27,000 |  |
|     |      |     |        |  |
|     |      |     |        |  |

Figure 3-7 Sample Low and High Alarm Setpoints

2. By monitoring the state of the Module\_Ready flag, data is moved to the WY output registers. See Figure 3-8.

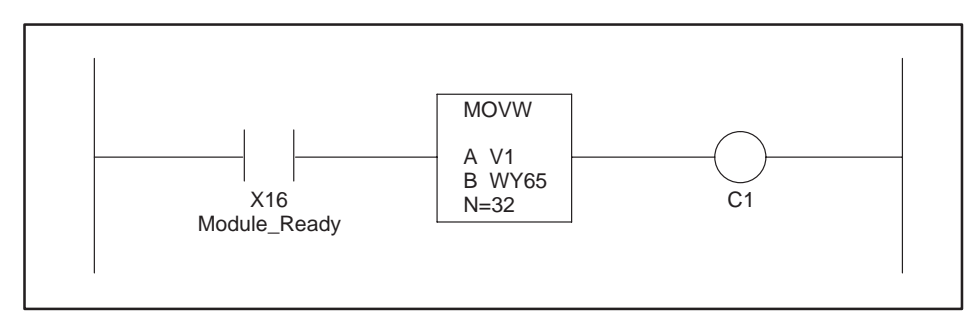

Figure 3-8 The Module\_Ready Bit

3. The data identification outputs Y19 – Y17 are set according to the data being transferred. These are decoded by the module in order to distinguish the type of data being loaded (see Figure 3-9).

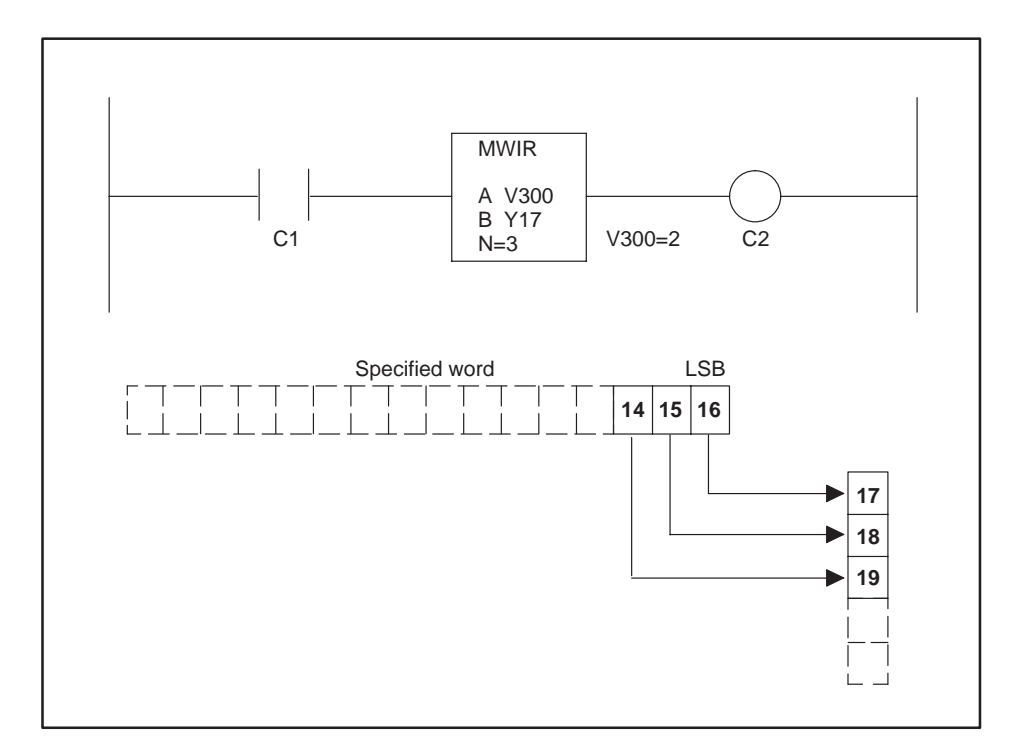

Figure 3-9 Identifying the Data Being Transferred

4. Y32 Data\_Ready is energized to transfer the word data into the module (see Figure 3-10).

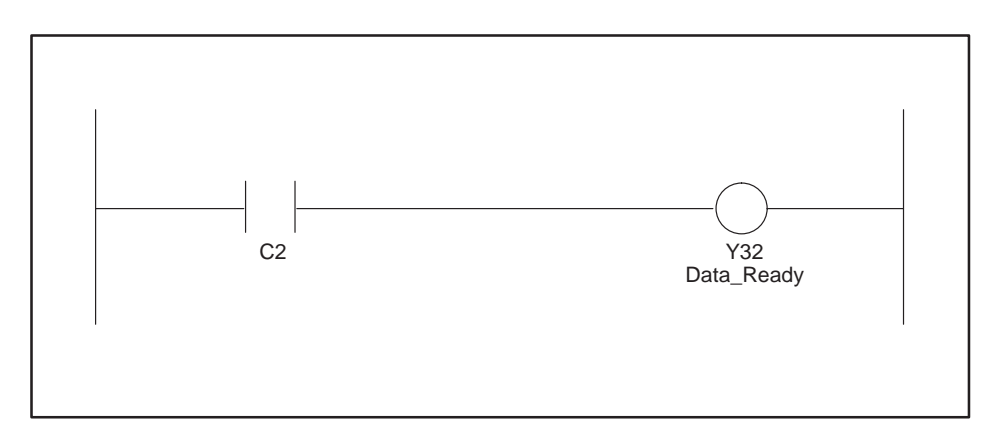

Figure 3-10 The Data\_Ready Bit

5. The functions are enabled with the enable bits. WY65 and WY66 are set to all 1's with a MOVW instruction (see Figure 3-11).

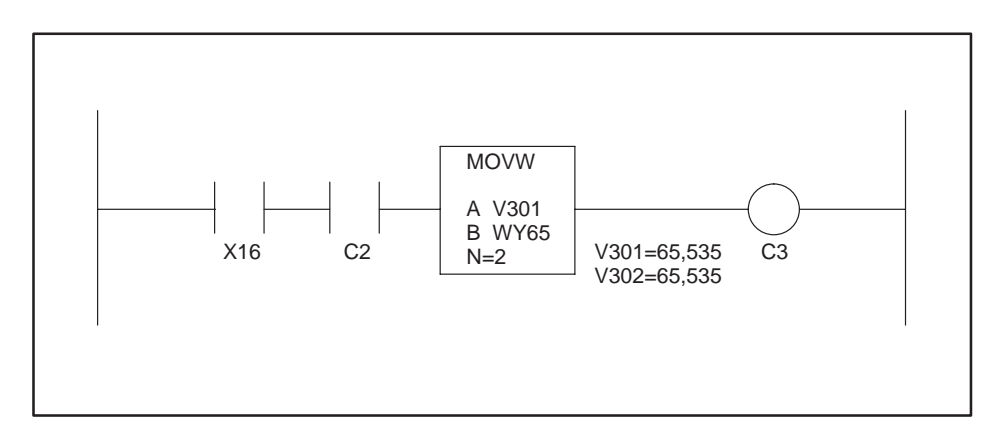

Figure 3-11 Enabling the Functions Loaded

6. With the Data\_Ready bit, data is transferred with Y32 (see Figure 3-12).

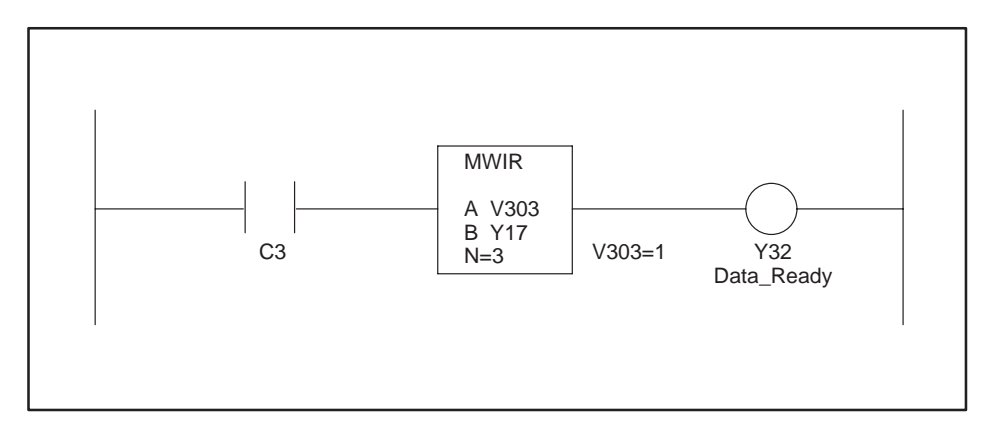

Figure 3-12 Loading the Enable Bits

Before entering relay ladder logic in the controller, utilize the worksheets in sections 3.8 and 3.9 to ensure a successful installation and start-up.

The following sample ladder program is provided to demonstrate how the data is loaded into the SIMATIC 505–2556 module. Each channel is enabled for all functions supported.

This sample RLL loads the module with alarm, scaling, filtering, averaging, and function enable bits. V200 manipulation is left to the programmer. See

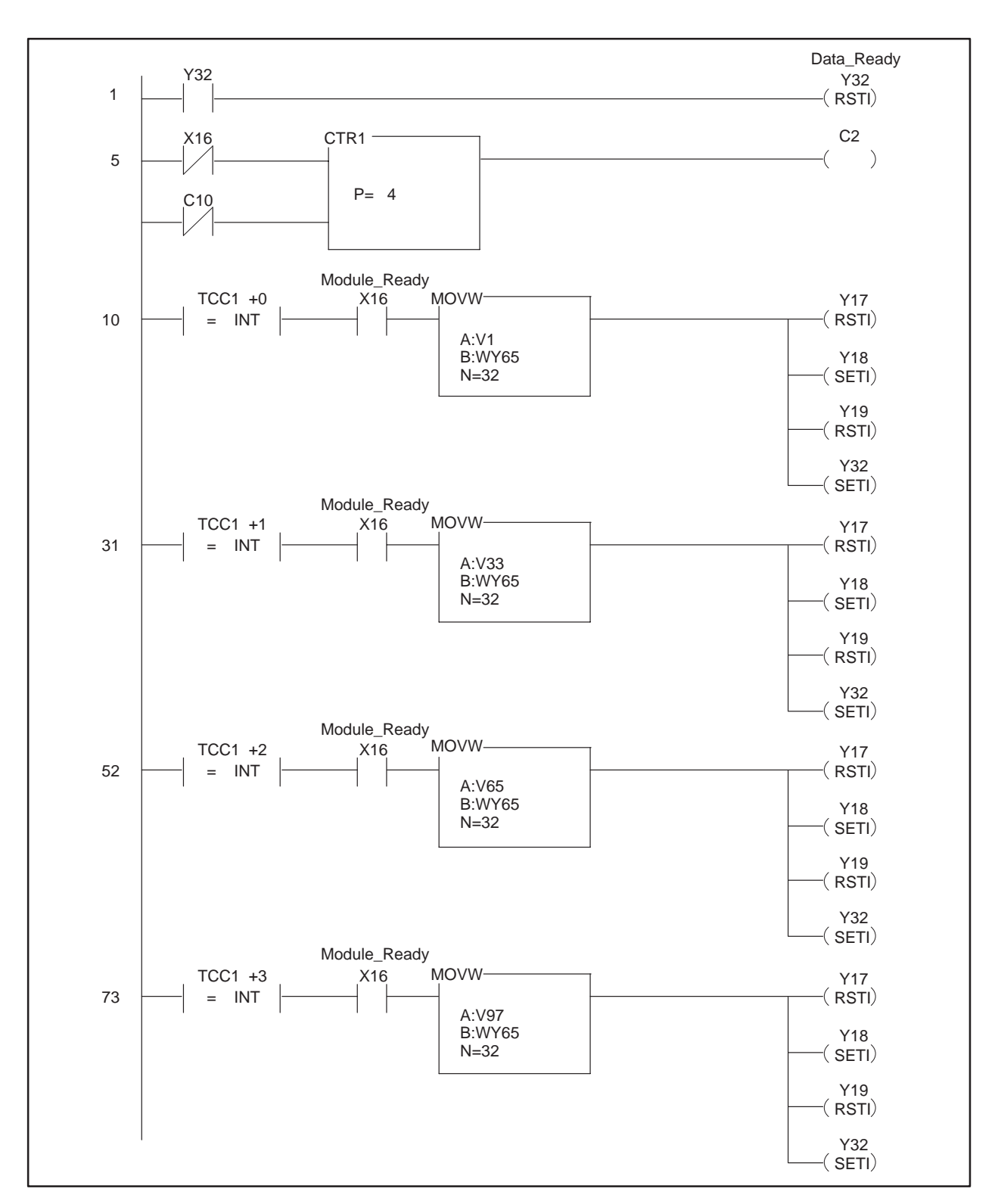

#### Loading Programs into the I/O Module (continued)

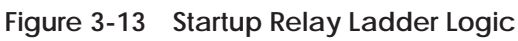

The configuration example ladder program sequences through the transfer of all configuration data to the module.

The first rung in the example resets Y32 if Y32 was turned ON on the previous scan. This should be done at the beginning of the ladder scan.

The second rung is a counter that controls loading of the WY registers with configuration data.

When the counter is reset, the current count is equal to zero. If X16 is ON, the WY registers are loaded with Low and High Alarm data from V1 through V32. Y12, Y18, and Y19 are set to the appropriate bit pattern to identify Low/High Alarms Values and Y32 is set ON.

After the WY registers have been read by the module, X16 is turned OFF which bumps the counter current value to 1. When the module has finished processing the Low/High Alarm data, X16 is turned ON and the next MOVW instruction is executed. This rung moves Low/High Scaling values from V33 through V64.

After this data is processed by the module, the next MOVW instruction is executed which loads the WY registers with Filtering Time Constants and Average Sample Counts from V65 through V96.

After this data is processed by the module, the last MOVW instruction is executed which loads the Function Enable Bits into the WY registers from V Memory beginning at V97.

When this transfer is complete, the counter current value is now equal to 4 which is the preset value and the configuration sequence is complete. Another configuration sequence can be initiated by toggling the counter reset bit to reset the counter.

Without any of the advanced features enabled, the SIMATIC 505–2556 module will update all 16 points in less than 6 msec. With all functions enabled for all 16 points, the module will update all 16 channels in less than 56 msec. Each function has a specific overhead associated with it and your application should consider the time delays to ensure that there is adequate time allowed for the processing of data.

Timing Constraints When Using Advanced Functions Table 3-7 shows a chart of the overhead required for all 16 channels when each of the advanced functions is enabled. Operations such as scaling and offset mode require the greatest amount of time due to the multiplication and division in the microcomputer.

Table 3-7 Timing Overhead for Functions Enabled

| Functions Enabled in Enhanced Mode<br>(32 WX and 32 WY, 16 X and 16 Y) | Time for All 16<br>Channels |
|------------------------------------------------------------------------|-----------------------------|
| None                                                                   | 6.5 msec                    |
| Low alarm                                                              | 7.73 msec                   |
| High alarm                                                             | 7.73 msec                   |
| Scaling                                                                | 27.1 msec                   |
| Offset mode                                                            | 27.1 msec                   |
| Filtering                                                              | 8.97 msec                   |
| Averaging                                                              | 7.85 msec                   |
| Averaging reset (16 channels)                                          | 41.8 msec                   |
| Peak hold                                                              | 7.65 msec                   |
| Valley hold                                                            | 7.65 msec                   |
| 16 WX MODE                                                             |                             |
| No digital filtering                                                   | 5.80 msec                   |
| Filtering enabled                                                      | 8.20 msec                   |

Default Values There are default values for every function that is supported. If no data is transferred to the module and the enable bits for a function are set and written to the module, then the default values will be used. See Table 3-8.

NOTE: No matter what functions are enabled, the actual hardware data from the I/O channel is always present in WX33 – WX48.

| Functions Enabled         | Low Default Value | High Default Value |
|---------------------------|-------------------|--------------------|
| Alarm setpoints           | 1000              | 31,000             |
| Scaling engineering units | 0                 | 32,000             |
| Offset mode 4–20 mA       | 6400              | 32,000             |
| Filtering time constants  | 250 msec          |                    |
| Averaging                 | 20 averages       |                    |
| Peak hold                 | 0                 | 0                  |
| Valley hold               | 0                 | 0                  |

Table 3-8 Default Function Values

| Table 3-0 | Default Eunction | Values for | SIMATIC | 505-2556 |
|-----------|------------------|------------|---------|----------|
| Table 3-9 | Delault Function | values ioi | JINAIIC | 202-2020 |

| Functions Enabled         | Low Default Value | High Default Value |  |
|---------------------------|-------------------|--------------------|--|
| Alarm setpoints           | 50                | 200                |  |
| Scaling engineering units | 0                 | 100                |  |
| Filtering time constants  | 250 msec          |                    |  |
| Averaging                 | 20 averages       |                    |  |
| Peak hold                 | 0                 | 0                  |  |
| Valley hold               | 0                 | 0                  |  |

### Additional Information about Each Function (continued)

| Degrees<br>Centigrade or<br>Degrees Fahrenheit | In advanced mode the selection of degrees C or F is controlled by the information stored and transferred to the module at WY72. The default parameters are all zeroes which will cause the 505–2556 module to return the value in degrees Centigrade x10. To select degrees F for the module write a value of FFFF Hex to WY72 and use the documented transfer procedure setting the data identification bits Y17, Y18 and Y19 to 1, 0, 0, (See section 3.7). |
|------------------------------------------------|----------------------------------------------------------------------------------------------------|
|                                                | F/C status in WX57. The least significant bit (LSB) of WX57, corresponds to channel one, while the most significant bit (MSB) corresponds to channel 16. A status bit of "1" indicates the channel is reporting in degrees F. A status bit of "0" indicates the channel is reporting in degrees C.                                                                                                    |
| Scaling                                        | <b>Numerical Range</b> All numbers used for scaling are expressed as signed integers.                                                                                                    |
|                                                | The numerical range for scaling is $\pm$ 32767. If a value of -32768 is loaded into the module, then the value will be adjusted in the module to -32767.                                                                                                    |
|                                                | <b>Arithmetic Overflow</b> Scaling operations may result in arithmetic overflow. Errors of this kind for each channel may be detected with the WX54 arithmetic overflow bits.                                                                                                    |
|                                                | Overflow conditions can occur during normalization of the input value. If the input word reaches $+$ 32767 or $-$ 32767 before the ADC (analog-to-digital converter) saturates, then an overrange condition occurs and the overrange bit for that channel is set.                                                                                                    |
|                                                | In a scaling operation, if the result of scaling forces the value to the PLC to exceed 32767, the overrange bit for that channel is set.                                                                                                    |
|                                                | During an overflow condition, the value to the controller defaults to $\pm32767$ and there is no rollover of data. That is, the data does not return to zero and beyond.                                                                                                    |
| Alarm Setpoints                                | <b>Numerical Range</b> All numbers used for alarm setpoints are expressed as signed integers. The numerical range for scaling is $\pm 32767$ . If a value of $-32768$ is loaded into the module, then the value in the module is adjusted to $-32767$ .                                                                                                    |

Digital Filtering Digital filtering time is the settling time to within 1 LSB of the analog-to-digital converter on the module. (Often digital filtering is specified as a time constant in milliseconds. With a time constant specification, it will take the input 4 to 5 time constants to reach 99% of the final value.) The value entered is the actual settling time.

NOTE: In the SIMATIC 505–2556 module, the value used in digital filtering is not a time constant but is the settling time for the system to reach the full resolution of the analog-to-digital converter (ADC).

When filtering is enabled, the actual resolution of the module is a full 16 bits. The filtering function performs a dithering operation for the least significant bits.

**Default Filter Settling Time** If the digital filtering bits are enabled via the WY register and the Y32 output and no settling time values are written to the module, then the default digital filter settling time of 250 msec is automatically used.

**Filtering and Alarms** If filtering is enabled, then the filtered data will be used for alarm comparisons; that is, the data will first pass through the digital filter and its associated settling time and then be compared to any low or high alarm setpoint. This prevents alarm conditions that are attributable to noise.

**Changing the Settling Time** When new filter data is written to the module, the microcomputer must recompute the filter time constants. This operation takes 25 msec and no new data is written to the controller during this time.

**Numerical Range** Values loaded into the module for digital filtering are expressed as 16-bit unsigned integers 0 to 65535 in units of milliseconds.

NOTE: Signed integers will be interpreted as unsigned values.

| Averaging               | <ul> <li>Exclusivity If averaging and filtering are both enabled, alarming is exclusive of averaging. This means that after the data is filtered it is compared against alarm setpoints and then averaged.</li> <li>Numerical Range Values loaded into the module for averaging are expressed as 16-bit unsigned integers 1 to 65535 in units of number of samples. Signed integers will be interpreted as unsigned values.</li> </ul>                                    |  |  |
|-------------------------|----------------------------------------------------------------------------------------------------|--|--|
|                         | NOTE: A value of zero is ignored and the default value of 20 is used if zero is loaded and enabled.                                                                                                    |  |  |
|                         | <b>Averaging Reset</b> Y27 is used to reset all 16 channels to begin the averaging process again. The previously loaded averaging sample number is used (or the default value of 20 if no data is loaded) and the averaging function is enabled.                                                                                                    |  |  |
|                         | <b>Averaging Reset with New Value</b> In the event a very large number for averaging is inadvertently loaded into the module and enabled, the input channel will appear to not be working correctly. The input channel requires a reset with a smaller number of samples. To initate a reset with a new averaging value, the number of samples is loaded as previously described and then each channel may be individually reset and enabled for the new value with WY75. |  |  |
| Peak and Valley<br>Hold | Peak or valley hold data is returned in locations WX49 – WX64, provided that Y30 and Y31 are set accordingly. See Figure 3-14.                                                                                                    |  |  |
|                         | Data Read Y30 Y31                                                                                                    |  |  |
|                         | Peak11Valley01FlagsX0                                                                                                    |  |  |
|                         | Figure 3-14 Peak/Valley Truth Table                                                                                                    |  |  |

NOTE: Upon power up and the enabling of peak and valley hold, peak values returned will be the actual value at input. Valley values must go below zero, which is the default value before data is returned. This is not the case if a reset is issued to the valley function. On reset the valley threshold is the current value.

| Peak and Valley<br>Hold Reset | Outputs Y28 and Y29 are used to reset the valley or peak hold functions.<br>The operation during reset is dependent on whether the hold function is<br>enabled for each individual channel. |
|-------------------------------|----------------------------------------------------------------------------------------------------|
|                               | Figure 3-15 shows how the peak value and the valley value react during reset.                                                                                                    |

| Peak or Valley H    | Iold Function                                 |
|---------------------|-----------------------------------------------|
| Enabled<br>Disabled | Reset to current input value<br>Reset to zero |

Figure 3-15 Peak/Valley Reset Truth Table

Flag Bits When not using peak or valley hold, WX49 – WX54 return flag bits for each of the functions, and each of the channels may be interrogated with ladder logic instructions.

The flag bits correspond to the 16 channels in the module. The LSB or bit 16 corresponds to channel 1, and the MSB or bit 1 corresponds to channel 16. See Figure 3-16.

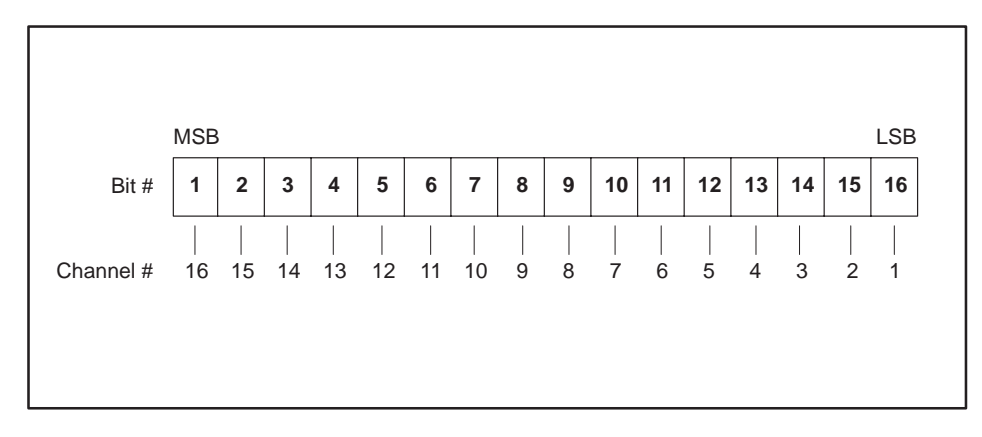

Figure 3-16 Mapping Bit Position to Channel Number

**Alarm flags (WX49)** The alarm flag bit is the logical OR of the low alarm bit (WX5) and the high alarm bit (WX50) for each channel. This allows one simple check to determine if an alarm exists on a channel. These alarm bits reset automatically when the alarm condition is no longer true. In the event that an alarm exists on a channel, the ladder logic may determine whether the alarm has reached the low alarm or the high alarm.

### Additional Information about Each Function (continued)

|                                    | <b>Overrange/Underrange flags</b> The overrange (WX52) and underrange (WX53) flag bits are set any time the analog-to-digital converter (ADC) saturates and cannot produce any higher value for positive inputs or lower value for negative inputs. |
|------------------------------------|----------------------------------------------------------------------------------------------------|
|                                    | NOTE: A zero input value is a reasonable input level of signal. It is not<br>uncommon for the input to go below zero and the sign bit to change. The<br>ADC will function below a value of zero until saturation.                                   |
| Advanced<br>Function<br>Precedence | When using more than one of the advanced functions, it is necessary to<br>understand the order in which these functions are performed in the<br>SIMATIC 505–2556 hardware. The order of precedence for these functions<br>is as follows:            |
|                                    | 1. Scaling for low and high engineering units                                                                                                    |
|                                    | 2. Filtering                                                                                                    |
|                                    | 3. Alarm processing                                                                                                    |
|                                    | 4. Peak and Valley hold measurements                                                                                                    |
|                                    | 5. Averaging                                                                                                    |
|                                    |                                                                                                    |

| Troubleshooting the<br>System | Use | the following procedures and Table 3-10 to troubleshoot your system.                                                                                                    |
|-------------------------------|-----|----------------------------------------------------------------------------------------------------|
| 5                             | •   | First examine your V- or K-memory tables to ensure that the data to be loaded into the module makes sense.                                                                                                    |
|                               | •   | Utilize the worksheets located at the end of this chapter to calculate key address locations.                                                                                                    |
|                               | •   | Examine the relay ladder program to verify that the V-memory tables are being loaded into the correct WY65 – WY96 output registers.                                                                                                    |
|                               | •   | Examine the starting address of the module and ensure that the offsets for the X16 input Module_Ready = (starting address + 15) and that the Y outputs = (starting address + 16), that the WX registers = (starting address + 32) and the WY registers = (starting address + 64).       |
|                               | •   | Examine the relay ladder program to verify that the addresses used match the offsets as described above and those from the worksheets.                                                                                                    |
|                               | •   | Verify that the data identification outputs $Y19-Y17$ properly reference the data that is being loaded.                                                                                                    |
|                               | •   | Use the TISOFT status and chart functions to debug the program and<br>to verify that the X16 Module_Ready input does indeed turn on. If this<br>input does not turn on, there is a problem with the module. Contact the<br>Siemens Energy & Automation, Inc., Technical Services Group. |
|                               | •   | Verify that the Y32 Data_Ready output does indeed turn on to load the data into the SIMATIC 505-2556 module.                                                                                                    |

• Place a known input value on the module channel and verify that the channel is producing the correct results.

| Symptom              | Probable Cause                    | <b>Corrective Action</b>                                        |
|----------------------|-----------------------------------|-----------------------------------------------------------------|
| Wrong values         | Not logged in                     | Login to controller                                             |
|                      | Not logged in correctly           | Verify log-in                                                   |
|                      | Ladder program did not<br>execute | Debug ladder program.<br>Verify V-memory tables.                |
| No functions working | Offsets incorrect                 | Calculate offsets starting address                              |
|                      | Functions never enabled           | Edit ladder program to<br>enable function after<br>loading data |

Table 3-10 Troubleshooting Flow Diagram

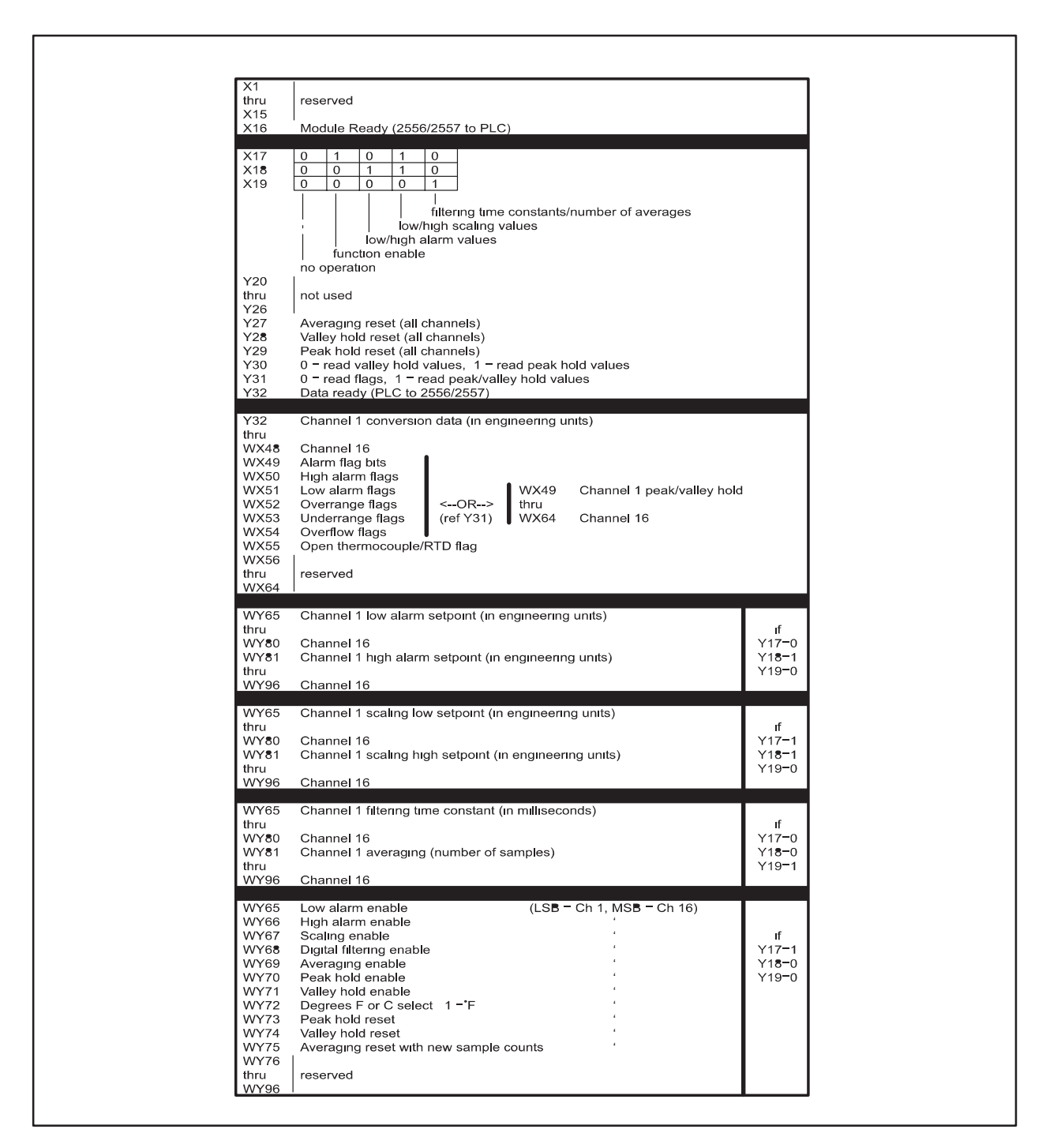

Figure 3-17 I/O Register Quick Reference

| <b>Table address</b> |                   |
|----------------------|-------------------|
| Channel #            | Setpei            |
| 1                    | Lew               |
|                      | Hi <b>g</b> h     |
| 2                    | Lew               |
|                      | High              |
| 3                    | Lew               |
|                      | High              |
| 4                    | Lew               |
|                      | Hi <b>g</b> h     |
| 5                    | Lew               |
|                      | Hi <b>g</b> h     |
| ê                    | Lew               |
|                      | High              |
| 7                    | Lew               |
|                      | High              |
| 8                    | Lew               |
|                      | High              |
| 9                    | Lew               |
|                      | High              |
| 10                   | Lew               |
|                      | High              |
| 11                   | Lew               |
|                      | High              |
| 12                   | L•w               |
|                      | High              |
| 13                   | L•w               |
|                      | <br>Hiah          |
| 14                   | Lew               |
|                      | <br>Hi <b>a</b> h |
| 15                   | Lew               |
|                      | Hieh              |
| 16                   | Lew               |
|                      | Hieh              |
|                      |                   |

| Table address |               |       |
|---------------|---------------|-------|
| Channel #     |               | Units |
| 1             | Lew           |       |
|               | Hi <b>g</b> h |       |
| 2             | Lew           |       |
|               | High          |       |
| 3             | Lew           |       |
|               | High          |       |
| 4             | Lew           |       |
|               | Hi <b>g</b> h |       |
| 5             | Lew           |       |
|               | Hi <b>g</b> h |       |
| 6             | Lew           |       |
|               | High          |       |
| 7             | Lew           |       |
|               | Hi <b>g</b> h |       |
| 8             | Lew           |       |
|               | High          |       |
| 9             | Lew           |       |
|               | High          |       |
| 10            | Lew           |       |
|               | Hi <b>g</b> h |       |
| 11            | Lew           |       |
|               | Hi <b>g</b> h |       |
| 12            | Lew           |       |
|               | Hi <b>g</b> h |       |
| 13            | Lew           |       |
|               | Hi <b>g</b> h |       |
| 14            | Lew           |       |
|               | Hi <b>g</b> h |       |
| 15            | Lew           |       |
|               | Hi <b>g</b> h |       |
| 16            | Lew           |       |
|               | High          |       |

| Number                     | of Averages                              | Filtering S                | Settling Time  |
|----------------------------|------------------------------------------|----------------------------|----------------|
| Table address<br>Channel # | Number of<br>Averages                    | Table address<br>Channel # | Settling Time  |
| 1                          |                                          | 1                          | (miniscoornas) |
| 2                          |                                          | 2                          |                |
| 3                          |                                          | 3                          |                |
| 4                          |                                          | 4                          |                |
| 5                          |                                          | 5                          |                |
| 6                          |                                          | 6                          |                |
| 7                          |                                          | 7                          |                |
| 8                          |                                          | 8                          |                |
| 9                          |                                          | 9                          |                |
| 10                         |                                          | 10                         |                |
| 11                         |                                          | 11                         |                |
| 12                         |                                          | 12                         |                |
| 13                         |                                          | 13                         |                |
| 14                         |                                          | 14                         |                |
| 15                         |                                          | 15                         |                |
| 16                         |                                          | 16                         |                |
|                            | Function Ena<br>Start of Enable block WY | able Bits                  |                |
|                            |                                          | Value                      |                |
|                            | Low alarm                                |                            |                |
|                            | Hıgh alarm                               |                            |                |
|                            | Scaling                                  |                            |                |
|                            | Digital Filtering                        |                            |                |
|                            | Averaging                                |                            |                |
|                            | Peak Hold                                |                            |                |
|                            | Valley Hold                              |                            |                |
|                            | Eabrenheit/Centigrade                    |                            |                |

| PLC start login address (Start)                  | Χ  |
|--------------------------------------------------|----|
| Module_Ready (Start +15)                         | Χ  |
| Data Identification Bits (Y 17- Y 19)(Start +16) | Υ  |
| Data_Ready (Start +31)                           | Υ  |
| Averaging Reset (Start +26)                      | Υ  |
| Peak Hold Reset (Start + 27)                     | Υ  |
| Valley Hold Reset (Start +28)                    | Υ  |
|                                                  |    |
| Start of WX registers (Start +32)                | WX |
| Start of WY registers (Start +64)                | WY |
|                                                  |    |
| Peak/Valley Select Bit (Start +29)               | Υ  |
| Flag Bits or Peak/Valley Select (Start +30)      | Υ  |
|                                                  |    |

Items unique to the SIMATIC 505–2556 Thermocouple Input Module.

#### **Open Thermocouple Status Bits: WX55**

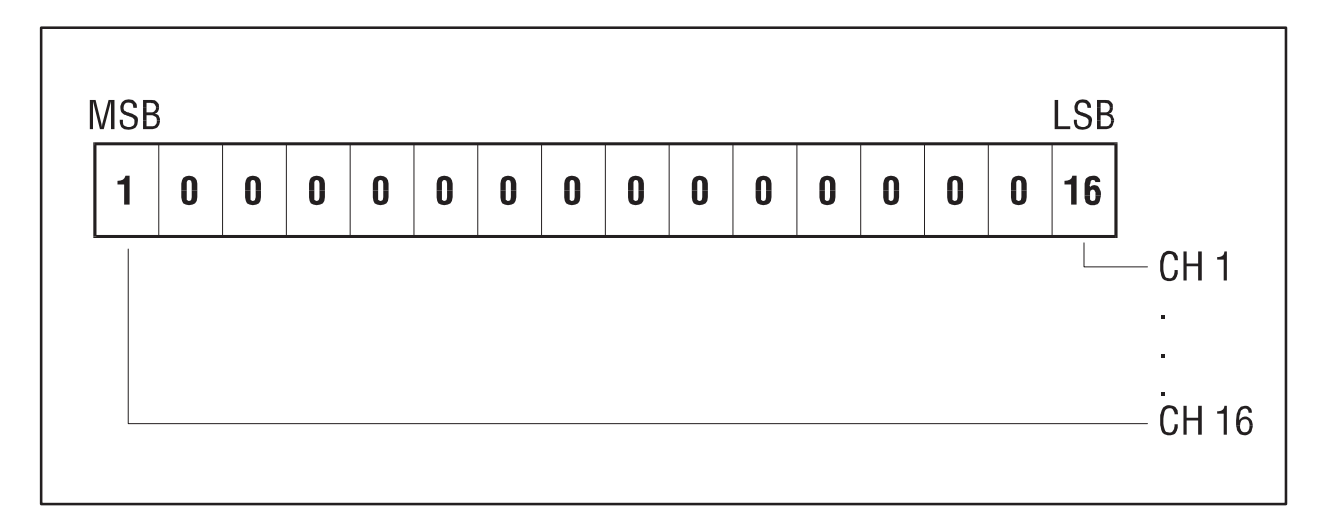

Figure 3-18 Open Thermocouple Bits

The bits returned in WX 55 indicate if there is an open thermocouple.

#### **Front Panel Temperature: WX56**

The measured temperature value of the front connector is reported in WX 56. The value is returned in tenths of degrees C.

#### Example

The front panel temperature is  $25^{\circ}$ C. The value returned in WX 56 is 250. (Temperature X10).

If the module provides improper readings or the status indicator is not on, use the following chart to determine the appropriate corrective action.

When it is inconvenient to visually check the status indicator, use the TISOFT "Display Failed I/O" or "Show PLC Diagnostics" support functions.

If after consulting the chart below, you are unable to diagnose or solve the problem, contact the Siemens Energy & Automation, Inc., Technical Services Group.

| SYMPTOM                                                       | PROBABLE CAUSE                                               | CORRECTIVE ACTION                                                                                                    |
|---------------------------------------------------------------|--------------------------------------------------------------|----------------------------------------------------------------------------------------------------|
| Indicator is not lit                                          | Base or PLC power is off                                     | Turn base or PLC on                                                                                                    |
|                                                               | Wrong connections                                            | Trace wiring to check connections                                                                                              |
|                                                               | Blown fuse                                                   | Measure F1 for continuity<br>Short all inputs and verify<br>ambient temperature<br>measurement                                 |
| Indicator is blinking                                         | No calibration data                                          | Return to CTI for calibration                                                                                                  |
| Incorrect inputs                                              | Wrong addresses for<br>word input                            | Check program for correct word input addresses                                                                                 |
|                                                               | Not logged-in                                                | Read I/O configuration                                                                                                    |
|                                                               | Incorrectly calibrated                                       | Return the module to CTI<br>for calibration. DO NOT<br>CALIBRATE.                                                              |
|                                                               | Blown fuse                                                   | Measure F1 for continuity<br>Short all inputs and verify<br>ambient temperature<br>measurement                                 |
| Input does not work<br>with PID loop or<br>analog alarm block | Value is not reported<br>as integer 0-32000                  | Select SCALE format with JP69                                                                                                  |
| Value is too large                                            | Temperature is reported to PLC as value X10                  | Divide value by 10 in PLC                                                                                                    |
| Incorrect values to PLC<br>Values off by 10-15<br>degrees     | Compensation jumpers in wrong position or DIP switch not set | Verify position of cold junction<br>compensation jumpers for<br>each channel and corresponding<br>DIP switch for microcomputer |
| degrees                                                       | switch not set                                               | each channel and corre<br>DIP switch for microco                                                                               |

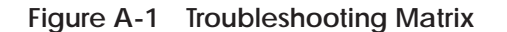

| Input Channels                  | 16 isolated thermocouple or millivolt inputs                                                                                                    |
|---------------------------------|----------------------------------------------------------------------------------------------------|
| Thermocouple Types              | J, K, R, S, T, E, and L (DIN J)<br>(C and N by Special Product Quotation)                                                                                                    |
| Millivolt Input Range           | -55 to +55 mV                                                                                                    |
| Millivolt Input Impedance       | >10KΩ @ 50/60 Hz<br>>100MΩ @ DC                                                                                                    |
| Absolute Millivolt Accuracy     | $\pm 0.5\%$ full scale or $\pm 500~\mu V$                                                                                                    |
| Input Overrange Protection      | 30 VDC or VAC continous                                                                                                    |
| Measurement Ranges              | $ \begin{array}{lll} J & -210^{\circ}\text{C to }+760^{\circ}\text{C }(-350^{\circ}\text{F to }+1400^{\circ}\text{F}) \\ K & -270^{\circ}\text{C to }+1372^{\circ}\text{C }(-450^{\circ}\text{F to }+2500^{\circ}\text{F}) \\ \text{R,S} & 0^{\circ}\text{C to }+1768^{\circ}\text{C }(0^{\circ}\text{F to }+3214^{\circ}\text{F}) \\ \text{T} & -270^{\circ}\text{C to }+400^{\circ}\text{C }(-450^{\circ}\text{F to }+752^{\circ}\text{F}) \\ \text{E} & -270^{\circ}\text{C to }+1000^{\circ}\text{C }(-450^{\circ}\text{F to }+1832^{\circ}\text{F}) \\ \text{L} & -210^{\circ}\text{C to }+900^{\circ}\text{C }(-350^{\circ}\text{F to }+1652^{\circ}\text{F}) \end{array} $ |
| ADC Resolution                  | 16 bits                                                                                                    |
| Data Presentation               | Measurement returned in 0.2 degree resolution as<br>temperature X10 or as a scaled integer (0–32000).<br>(16WX mode.) Data word includes sign bit and<br>overrange/underrange bit. Millivolts returned as<br>millivolts X100. (16WX mode.) 0.1 degree in<br>Advanced Mode.                                                                                                    |
| Measurement Units               | Selectable for the entire module in 16WX mode<br>Degrees C or F<br>Scaled signed integer (0–32000)<br>Selectable by channel in Advanced Mode                                                                                                    |
| Digital Filtering Time Constant | 80mSec (16WX mode),<br>80–32000 mSec (Advanced Mode)                                                                                                    |
| Update Time (all 16 channels)   | 18 mSec no filtering<br>20 mSec digital filtering enabled<br>48 mSec advanced functions enabled                                                                                                    |
| Repeatability                   | $\pm 0.2$ °C or °F all thermocouple types (16WX mode)<br>$\pm 0.1$ °C or °F all thermocouple types<br>(advanced mode)<br>$\pm 50 \mu$ V (millivolt inputs)                                                                                                    |

#### Table B-1 Physical and Environmental Specifications

| Accuracy                                     | At a fixed ambient temperature between 0°C to                                                                                   |
|----------------------------------------------|----------------------------------------------------------------------------------------------------|
|                                              | $60^{\circ}$ C and a reported temperature above $0^{\circ}$ C for<br>types L K T L E or above $500^{\circ}$ C for types P and S |
|                                              | types J, K, I, L, E of above 500°C for types K and S                                                                            |
| Types J, K, E, T, L                          | ±0.5°C at 25°                                                                                                    |
|                                              | $\pm 1^{\circ}$ C from 0°C to 60°C                                                                                              |
|                                              | 0°C to full scale                                                                                                    |
|                                              | $\pm 2^{\circ}$ F from 0°C to 60°C                                                                                              |
|                                              | 32°F to full scale                                                                                                    |
|                                              | Reduced accuracy for measurements below $0^{\circ}$ C to $32^{\circ}$ F                                                         |
| Types R,S                                    | ±1°C at 25°C for measurement range 500-1768°C                                                                                   |
|                                              | $\pm 2^{\circ}$ C from 0°C to 60°C<br>$\pm 2^{\circ}$ F at 25°C                                                                 |
|                                              | $\pm 4^{\circ}$ F from 0°C to 60°C                                                                                              |
|                                              | Reduced accuracy for measurements below 500°C                                                                                   |
| Millivolt                                    | $\pm 50 \ \mu V$ from 0°C to 60°C                                                                                               |
| Common Rejection Mode                        | >130 db @ 50/60 Hz                                                                                                    |
| Normal Rejection Mode                        | >180 db @ 60 Hz >80 db @ 50 Hz                                                                                                  |
| Connector                                    | 48 position fixed, wire press in                                                                                                |
| Wire Gauge                                   | 18 to 30 AWG                                                                                                    |
| Module Size                                  | Single Wide                                                                                                    |
| Backplane Power Consumption                  | 5 Watts                                                                                                    |
| Isolation                                    | 1500 VDC channel-to-channel                                                                                                    |
|                                              | 1500 VDC channel-to-backplane                                                                                                   |
| Operaing Temperature                         | 0°C to 60°C (32°F to 140°F)                                                                                                    |
| Storage Temperature                          | $-40^{\circ}$ C to $85^{\circ}$ C ( $-40^{\circ}$ F to $185^{\circ}$ F)                                                         |
| Humidity, Relative                           | 5% to 95% (non-condensing)                                                                                                    |
| Agency Approvals                             | UL, UL for Canada<br>FM (Class I, Div 2), CE                                                                                    |
| Shipping Weight                              | 1.5 lbs. (0.68 kg)                                                                                                    |
| Specifications subject to change without not | ce                                                                                                    |

Table B-1 Physical and Environmental Specifications (continued)

Record the configuration jumper settings on this log for future reference. Make additional copies if necessary.

| CHANNEL<br>NUMBER | HARD'<br>SELEC                            | WARE<br>CTION                      |                                          | DIP SWITCH<br>SELECTION                               |
|-------------------|-------------------------------------------|------------------------------------|------------------------------------------|-------------------------------------------------------|
| 1                 |                                           |                                    |                                          |                                                       |
| 2                 |                                           |                                    |                                          |                                                       |
| 3                 |                                           |                                    |                                          |                                                       |
| 4                 |                                           |                                    |                                          |                                                       |
| 5                 |                                           |                                    |                                          |                                                       |
| 6                 |                                           |                                    |                                          |                                                       |
| 7                 |                                           |                                    |                                          |                                                       |
| 8                 |                                           |                                    |                                          |                                                       |
| 9                 |                                           |                                    |                                          |                                                       |
| 10                |                                           |                                    |                                          |                                                       |
| 11                |                                           |                                    |                                          |                                                       |
| 12                |                                           |                                    |                                          |                                                       |
| 13                |                                           |                                    |                                          |                                                       |
| 14                |                                           |                                    |                                          |                                                       |
| 15                |                                           |                                    |                                          |                                                       |
| 16                |                                           |                                    |                                          |                                                       |
| ALL<br>Channels   | FAHRENHEIT / CENTIGRADE<br>Select<br>JP66 | DIGITAL FILTERING<br>JP67          | LOGIN MODE<br>JP68                       | DATA FORMAT<br>JP69                                   |
| 1-16              | Left - Degrees C<br>Right - Degrees F     | Left - Disabled<br>Right - Enabled | Left - Standard 16WX<br>Right - Advanced | Left - Engr (Temp X10)<br>Right - Scale (0 to 32,000) |

Figure C-1 Factory Configuration Jumper Settings

NOTE: The SIMATIC 505–2556 Thermocouple Input Module is calibrated at the factory. No further calibration is required. All calibration parameters are stored in non–volatile memory. There are no user adjustments on this product. As shipped there is no jumper required on the CAL input.

# *Appendix D* Thermocouple Wire Guide

| ANSI<br>Code | Color<br>Thermocouple | Code<br>Extension                  | Lead Ma                               | terial                               | Magnetic<br>Lead | Maximum Useful<br>Temperature Range                                                                     | EMF (mV)<br>Over Useful |
|--------------|-----------------------|------------------------------------|---------------------------------------|--------------------------------------|------------------|----------------------------------------------------------------------------------------------------|-------------------------|
|              | Grade                 | Grade                              | + Lead                                | - Lead                               |                  |                                                                                                    | Temperature Range       |
| J            | WHITE<br>BROWN RED    | WHITE                              | IRON<br>Fe                            | CONSTANTAN<br>COPPER-NICKEL<br>Cu-Ni | IRON (+)         | 32 to 1382°F<br>0 to 750°C<br>Thermocouple Grade<br>32 to 392°F<br>0 to 200°C<br>Extension Grade        | 0 to 42.283             |
| K            | YELLOW<br>BROWN RED   | YELLOW<br>YELLOW RED               | CHROMEL<br>NICKEL-CHROMIUM<br>Ni-Cr   | ALUMEL<br>NICKEL-ALUMEL<br>NI-AI     | ALUMEL (-)       | -328 to 2282°F<br>-200 to 1250°C<br>Thermocouple Grade<br>32 to 392°F<br>0 to 200°C<br>Extension Grade  | -5.973 TO 50.633        |
| Т            | BROWN RED             | BLUE<br>BLUE RED                   | COPPER<br>Cu                          | CONSTANTAN<br>COPPER-NICKEL<br>Cu-Ni | NONE             | -328 to 662°F<br>-200 to 350°C<br>Thermocouple Grade<br>-76 to 212°F<br>-60 to 100°C<br>Extension Grade | -5.602 to 17.816        |
| Ε            | PURPLE                | PURPLE                             | CHROMEL<br>NICKEL-CHROMIUM<br>Ni-Cr   | CONSTANTAN<br>COPPER-NICKEL<br>Cu-Ni | NONE             | -328 to 1652°F<br>-200 to 900°C<br>Thermocouple Grade<br>32 to 392°F<br>0 to 200°C<br>Extension Grade   | -8.824 to 68.783        |
| N            | ORANGE                | ORANGE                             | OMEGA-P™<br>NICROSIL<br>Ni-Cr-Si      | OMEGA-N™<br>NISIL<br>Ni-Si-Mg        | NONE             | -450 to 2372°F<br>-270 to 1300°C<br>Thermocouple Grade<br>32 to 392°F<br>0 to 200°C<br>Extension Grade  | -4.345 to 47.502        |
| R            | NONE<br>ESTABLISHED   | BLACK                              | PLATINUM-<br>13% RHODUIM<br>Pt-13% Rh | PLATINUM<br>Pt                       | NONE             | -32 to 2642°F<br>0 to 1450°C<br>Thermocouple Grade<br>32 to 300°F<br>0 to 150°C<br>Extension Grade      | 0 to 16.741             |
| S            | NONE<br>ESTABLISHED   | BLACK                              | PLATINUM-<br>10% RHODIUM<br>Pt-10% Rh | PLATINUM<br>Pt                       | NONE             | -32 to 2642°F<br>0 to 1450°C<br>Thermoccuple Grade<br>32 to 300°F<br>0 to 150°C<br>Extension Grade      | 0 to 14.973             |
| B            | NONE<br>ESTABLISHED   | GREY<br>GREY RED                   | PLATINUM-<br>30% RHODIUM<br>Pt-30% Rh | PLATINUM-<br>6% RHODIUM<br>Pt-6% Rh  | NONE             | 32 to 3092°F<br>0 to 1700°C<br>Thermccouple Grade<br>32 to 212°F<br>0 to 100°C<br>Extension Grade       | 0 to 12.426             |
| G            | NONE<br>ESTABLISHED   | WHITE<br>WHITE - RED<br>BLUE TRACE | TUNGSTEN<br>W                         | TUNGSTEN-<br>26% RHENIUM<br>W-26% Re | NONE             | -32 to 4208°F<br>0 to 2320°C<br>Thermocouple Grade<br>32 to 500°F<br>0 to 260°C<br>Extension Grade      | 0 to 38.564             |
| С            | NONE<br>ESTABLISHED   | WHITE<br>WHITE- RED<br>RED TRACE   | TUNGSTEN-<br>5% RHENIUM<br>W-5% Re    | TUNGSTEN-<br>26% RHENIUM<br>W-26% Re | NONE             | 32 to 4208°F<br>0 to 2320°C<br>Thermocouple Grade<br>32 to 1600°F<br>0 to 870°C<br>Extension Grade      | 0 to 37.066             |
| D            | NONE<br>ESTABLISHED   | WHITE<br>WHITE - RED               | TUNGSTEN-<br>3% RHENIUM<br>W-3% Re    | TUNGSTEN-<br>25% RHENIUM<br>W-25% Re | NONE             | 32 to 4208°F<br>0 to 2320°C<br>Thermocouple Grade<br>32 to 500°F<br>0 to 260°C                          | 0 to 39.506             |

Figure D-1 Thermocouple Wire Guide

# **Customer Response**

We would like to know what you think about our user manuals so that we can serve you better. How would you rate the quality of our manuals?

|                | Excellent | Good | Fair | Poor |
|----------------|-----------|------|------|------|
| Accuracy       |           |      |      |      |
| Organization   |           |      |      |      |
| Completeness   |           |      |      |      |
| Graphics       |           |      |      |      |
| Examples       |           |      |      |      |
| Overall design |           |      |      |      |
| Size           |           |      |      |      |
| Index          |           |      |      |      |

Would you be interested in giving us more detailed comments about our manuals?

□ **Yes!** Please send me a questionnaire.

□ **No.** Thanks anyway.

| Your Name:        |    |
|-------------------|----|
| Title:            |    |
| Telephone Number: | () |
| Company Name:     |    |
| Company Address:  |    |
|                   |    |
|                   |    |

Manual Name: SIMATIC 505–2556 16 Channel Isolated Thermocouple Input Module Edition:OriginalManual Assembly Number:2807059–0001Date:05/98Order Number:PPX:505–8133–105/98

SIEMENS ENERGY & AUTOMATION INC 3000 BILL GARLAND ROAD PO BOX 1255 JOHNSON CITY TN 37605–1255

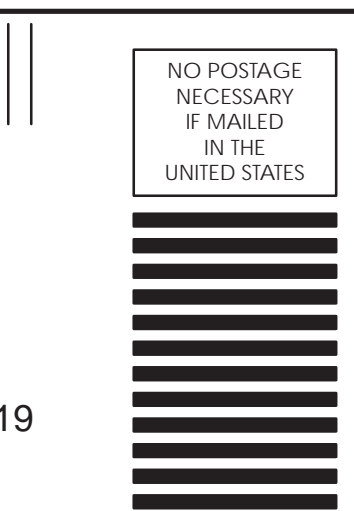

### **BUSINESS REPLY MAIL**

FIRST CLASS PERMIT NO.3 JOHNSON CITY, TN

POSTAGE WILL BE PAID BY ADDRESSEE

ATTN TECHNICAL COMMUNICATIONS M/S 519 SIEMENS ENERGY & AUTOMATION INC PO BOX 1255 JOHNSON CITY TN 37605–1255

FOLD

FOLD

SIMATIC is a registered trademark of Siemens AG.

Series 505 and TISOFT are trademarks of Siemens Energy & Automation, Inc.